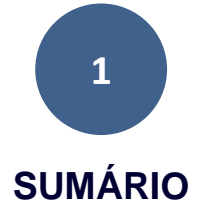

| PAG. 2 CADASTRO DE OCORRÊNCIAS – SISDC (ESTADUA         | ۹L) |
|---------------------------------------------------------|-----|
| PAG. 10SIT. DE EMERGÊNCIA / ESTADO DE CALAMIDADE PÚBLIO | CA  |
| PAG 12HOMOLOGAÇÃO ESTADU                                | IAL |
| PAG 14AJUDA HUMANITÁF                                   | RIA |
| PAG 19RECONHECIMENTO FEDER                              | ۲AS |
| PAG 21LOGIN E SENHA SIST FEDERAL S2                     | 2ID |
| PAG 22CADASTRO DE OCORRÊNCIAS SIST FEDERAL S2           | 2ID |
| PAG 40SOLICITAÇÃO DE RECURSOS SIST FEDERAL S2           | 2ID |

# CADASTRAMENTO DE OCORRÊNCIAS E DECRETAÇÃO DE SITUAÇÃO DE EMERGÊNCIA OU ESTADO DE CALAMIDADE PÚBLICA NOS SISTEMAS SISDC E S2ID

#### CADASTRO DE OCORRÊNCIAS - SISDC (ESTADUAL)

O preenchimento do Formulário de Informações do Desastre - FIDE no Sistema Informatizado da Coordenadoria Estadual de Proteção e Defesa Civil (SISDC) tem como objetivo verificar se o desastre atende aos critérios para **DECRETAÇÃO DE SITUAÇÃO DE EMERGÊNCIA / ESTADO DE CALAMIDADE PÚBLICA** ou se constará apenas para fins de <u>REGISTRO</u>.

Para inserir um FIDE, o Coordenador Municipal de Proteção e Defesa Civil deverá seguir os seguintes passos:

1º passo: ao acessar o SISDC, o coordenador terá o MENU apresentado a seguir a disposição. Clique no item "<u>CADASTRO</u>".

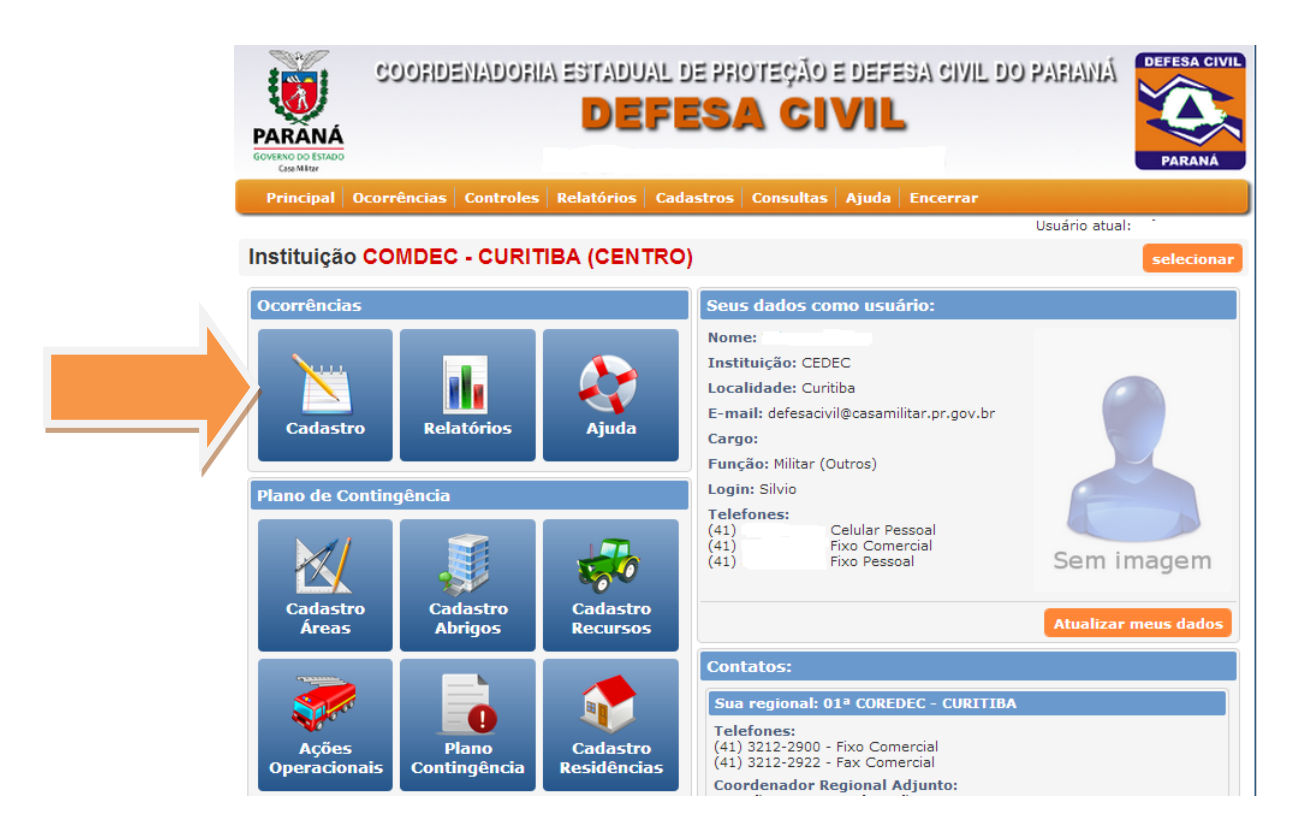

## 2º passo: Para inserir um FIDE, clique em "NOVA OCORRÊNCIA".

|        | COORDE<br>PARANÁ<br>GOVERNO DO ESTADO<br>Grantina       | NADORIA ESTADU<br>De<br>So                          | AL DE PROTEÇÃO<br>FESA CI<br>11105 Todos I | E DEFESA CIVIL<br>VIL<br>Nós | DO PAHANA<br>Pefesa civil<br>Parana                |
|--------|---------------------------------------------------------|-----------------------------------------------------|--------------------------------------------|------------------------------|----------------------------------------------------|
|        | rincipal Ocorrências C                                  | ontroles Relatórios (                               | adastros Consultas                         | Ajuda Encerrar               |                                                    |
| 。      | tagem de Ocorrên                                        | vias                                                | Usuár                                      | io atual: Sd PM SILVIC       | ) - ANALISTA - COORD. ESTADUAL                     |
| Isagen | Nova Ocorrência                                         |                                                     | Exibir filtros de pesquisa                 |                              |                                                    |
| Men    | Total de ocorrências registradas:<br>FIDE               | 933<br>DMATE                                        | DECRETO                                    | HOMOLOGAÇÃO                  | Primeira Anterior Próxima Última<br>RECONHECIMENTO |
|        | 598/2014 🗸 Registrado                                   | Sem formulári                                       | Sem formulário                             | Sem formulário               | Sem formulário 🔇                                   |
|        | Ocorrência: Palmas :: Tra<br>Situação atual: FIDE regis | nsporte de produtos per<br>trado com o encerramento | <b>igosos rodoviário</b><br>do processo    |                              | 🛛 📃 exibir                                         |

3º passo: o coordenador municipal deverá ler o informativo antes do início do preenchimento do formulário, pois nele constarão informações para solicitação de apoio complementar estadual ou federal.

| PARANÁ<br>GOVERNO DOSTADO<br>Ga Mitar                           | COORDENADORIA ESTADUAL DE PROTEÇÃO E DEFESA CIVIL DO PARANÁ<br>DEFESA CIVIL<br>Somos Todos Nós                                                                                                    | DEFESA CIVIL                           |
|-----------------------------------------------------------------|----------------------------------------------------------------------------------------------------|----------------------------------------|
| Principal                                                       | IMPORTANTE: Leia antes de prosseguir                                                                                                    |                                        |
|                                                                 | Procedimento para a notificação e preenchimento de Ocorrências                                                                                                    | R. A. Correia                          |
| Inclusão<br>Dados inic                                          | Ao acessar o SISDC, o Coordenador Municipal de Defesa Civil deverá preencher os seguintes documentos<br>para registrar um desastre ou iniciar um processo de <u>Homologação Estadual</u> de Situação de Emergência<br>ou Estado de Calamidade Pública:                                                                                     |                                        |
| Município a                                                     | * FIDE (Formulário de Informações do Desastre): Avaliação detalhada dos danos e prejuízos ocasionados<br>pelo desastre, com o objetivo de verificar a <u>necessidade de decretação de situação de emergência</u><br><u>ou estado de calamidade pública</u> , deve ser preenchida e assinada pelo Coordenador Municipal de<br>Defesa Civil; |                                        |
| Tipo de des                                                     | * Croqui indicando a área afetada, conforme áreas descritas na FIDE;                                                                                                    |                                        |
|                                                                 | * DECRETO MUNICIPAL: Caso sejam atendidos os critérios estabelecidos pela Instrução Normativa nº<br>001/12 - MI; <u>Instrução Normativa</u>                                                                                                    | lecionar                               |
| Informant<br>Nome do in                                         | * DMATE (Declaração Municipal de Atuação Emergencial):descrição detalhada das ações realizadas pelo<br>município no enfrentamento ao desastre. O formulário deverá ser <u>assinado pelo Prefeito Municipal.</u>                                                                                                    |                                        |
| Sd PM Silvi                                                     | Li e estou ciente                                                                                                    | mercial<br>ssoal<br>Pessoal<br>mercial |
|                                                                 | Cancelar Prosseguir                                                                                                    |                                        |
| ©2005-2014 -<br>Rua Jaci Loure<br>CEP 80530-14<br>Telefone (41) | - Defesa Civil do Paraná - Palácio das Araucárias 1º Andar<br>airo de Campos, S/N Centro Cívico<br>10 Curitiba - PR<br>3210-2707 / 3210-2608 - Fax (41) 3254-7744                                                                                                    | CELEPAR                                |

4º passo: insira os dados básicos da ocorrência, atentando para a inclusão do **DESASTRE PRINCIPAL** e **DESASTRE(S) SECUNDÁRIO(S)**, posteriormente clique em "<u>PROSSEGUIR"</u>. Leia atentamente o informativo que orienta a inclusão de desastre(s) secundário(s), conforme indicação abaixo.

| Aunicipio atetado:                   | Data da Ocorrência: Hora: Minuto:                                                                   |
|--------------------------------------|----------------------------------------------------------------------------------------------------|
|                                      | Selecionar                                                                                          |
| ipo de desastre Principal:           |                                                                                                    |
|                                      | / Selecionar                                                                                        |
| nforme acima o tipo de desastre (cob | prade) principal, ou seja, o tipo de desastre predominante na ocorrência                            |
| ipos de desastres secundários:       | / Selecionar                                                                                        |
|                                      |                                                                                                    |
|                                      |                                                                                                    |
|                                      |                                                                                                    |
|                                      |                                                                                                    |
|                                      |                                                                                                    |
| nforme acima os tipos de desastres ( | cobrade) <b>secundários</b> , caso existam. Um desastre secundário, também informado por meio de um |

#### 5º passo: inicie o preenchimento do restante do FIDE.

| PARANÁ<br>GOVERNO DO ESTADO<br>CosoMitar                                                               | COONDEN                                                                 | IADORIA ESTADUAL<br>DEF                                       | DE PROTEÇÃO E DEFESA CI<br>ESA CIVIL | ivil do pafianiá                          | DEFESA CIVIL                                  |
|----------------------------------------------------------------------------------------------------|-------------------------------------------------------------------------|---------------------------------------------------------------|--------------------------------------|-------------------------------------------|-----------------------------------------------|
| Principal Oc                                                                                           | corrências   C                                                          | Controles   Relatórios   Cad                                  | lastros   Consultas   Ajuda   Encer  | rar                                       |                                               |
|                                                                                                    |                                                                         |                                                               |                                      | Usuário atual:                            | Silvio Rodrigo                                |
| Formulário                                                                                             | o de Inforn                                                             | nações do Desastre                                            | - FIDE                               | 🝌 📥 Versão para                           | impressão                                     |
| Histórico da o                                                                                         | corrência 45/                                                           | /2014                                                         |                                      |                                           |                                               |
| Data/hora                                                                                              | Situação                                                                | )<br>ia patificada                                            | Responsável                          | Instituição                               | Obs                                           |
|                                                                                                    |                                                                         |                                                               |                                      |                                           |                                               |
|                                                                                                    | lo sum onto s                                                           | I.                                                            | nstruções de uso:                    |                                           |                                               |
| Imagens e d                                                                                            | locumentos                                                              | Ia<br>da ocorrência                                           | nstruções de uso:                    |                                           | Editor                                        |
| Imagens e d<br>Imagens<br>Essa ocorrên                                                                 | locumentos                                                              | I<br>da ocorrência<br>Ii imagens anexas                       | nstruções de uso:                    |                                           | <u>∫</u> Editar                               |
| Imagens e d<br>Imagens<br>Essa ocorrên<br>Documento                                                    | locumentos<br>cia não possu                                             | I<br>da ocorrência<br>li imagens anexas                       | nstruções de uso:                    | Editar Croqui                             | ▲ Editar                                      |
| Imagens e d<br>Imagens<br>Essa ocorrên<br>Documento<br>Essa ocorrên                                    | locumentos<br>cia não possu<br>os<br>cia não possu                      | I<br>da ocorrência<br>li imagens anexas<br>li arquivos anexos | nstruções de uso:                    | ▲ Editar<br>não de                        | <u>}</u> Editar<br><u>}</u> Editar<br>efinido |
| Imagens e d<br>Imagens<br>Essa ocorrên<br>Documento<br>Essa ocorrên<br>1. Identifica                   | locumentos<br>cia não possu<br>os<br>cia não possu<br>ição              | I<br>da ocorrência<br>Ii imagens anexas<br>Ii arquivos anexos | nstruções de uso:                    | Editar<br>Rão de                          | 🔏 Editar<br>🛃 Editar<br>efinido               |
| Imagens e d<br>Imagens<br>Essa ocorrên<br>Documento<br>Essa ocorrên<br>1. Identifica<br>Ocorrência nº: | locumentos<br>cia não possu<br>os<br>cia não possu<br>ição<br>: 45/2014 | ti imagens anexas<br>ii arquivos anexos<br>Município: Abatiá  | nstruções de uso:                    | Editar<br>Croqui<br>não de<br>ado: Paraná | ∑ Editar<br>∑ Editar<br>efinido               |

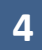

Observe que todos os campos apresentam um ícone de **AJUDA**, que esclarece o que é necessário preencher.

| Serviços essenciais prejudicados                                                          | Valor para<br>restabelecimento (R\$ |
|-------------------------------------------------------------------------------------------|-------------------------------------|
| Ajuda Assistência médica, saúde pública e atendimento de emergências médicas              | 0,00                                |
| Ajuda Abastecimento de água potável                                                       | 0,00                                |
| Ajuda Esgoto de águas pluviais e sistema de esgotos sanitários                            | 0,00                                |
| Ajuda Sistema de limpeza urbana e de recolhimento e destinação do lixo                    | 0,00                                |
| Ajuda Sistema de desinfestação e desinfecção do habitat e de controle de pragas e vetores | 0,00                                |
| Ajuda Geração e distribuição de energia elétrica                                          | 0,00                                |
| Ajuda Telecomunicações                                                                    | 0,00                                |
| Ajuda Transportes locais, regionais e de longo curso                                      | 0,00                                |
| Ajuda Distribuição de combustíveis, especialmente os de uso doméstico                     | 0,00                                |
| Ajuda Segurança pública                                                                   | 0,00                                |
| Ajuda Ensino                                                                              | 0,00                                |
| Ajuda Valor total dos prejuízos públicos                                                  | 0,00                                |
| uda Descrição dos prejuízos econômicos públicos                                           |                                     |
| em prejuízos                                                                              |                                     |

6º passo: se a ocorrência for inserida somente para <u>FINS DE REGISTRO</u>, os campos que estão com uma coloração <u>BRANCA</u> deverão ser preenchidos. Já os itens na coloração <u>AZUL</u> devem ser preenchidos caso haja intenção de decretar situação de emergência ou estado de calamidade pública, pois necessitam de informações mais detalhadas ou valores.

| 6.1 Danos Humanos                                                                                                    |            |                         |
|----------------------------------------------------------------------------------------------------|------------|-------------------------|
| Тіро                                                                                                    |            | Nº de pessoa            |
| Mortos                                                                                                    |            |                         |
| Feridos                                                                                                    |            |                         |
| Enfermos                                                                                                    |            |                         |
| Desabrigados                                                                                                    |            |                         |
| Desalojados                                                                                                    |            |                         |
| Desaparecidos                                                                                                    |            |                         |
| Outros (descreva abaixo)                                                                                                    |            |                         |
| Total de afetados                                                                                                    |            |                         |
| escrição dos danos humanos                                                                                                   |            |                         |
| escrição dos danos humanos<br>6.2 Danos Materiais                                                                            |            |                         |
| escrição dos danos humanos<br>6.2 Danos Materiais<br>Tipo                                                                    | Destruídas | Danificadas Valor (R\$) |
| escrição dos danos humanos<br>5.2 Danos Materiais<br>Tipo<br>Instalações públicas de saúde                                   | Destruídas | Danificadas Valor (R\$) |
| escrição dos danos humanos<br>5.2 Danos Materiais<br>Tipo<br>Instalações públicas de saúde<br>Instalações públicas de ensino | Destruídas | Danificadas Valor (R\$) |

#### 7º passo: inserir o CROQUI DA ÁREA AFETADA.

Ao preencher o FIDE, o usuário perceberá que no campo 4 (ÁREA AFETADA) aparecerá a opção para inclusão do croqui da área afetada. Cabe ressaltar que para concluir e registrar o formulário, será **obrigatória** a inserção do croqui.

Para inserir as áreas afetadas, siga os seguintes passos:

Incluir área: clique em desenhar área 🗾 conforme figura abaixo.

Croqui da Área Afetada:

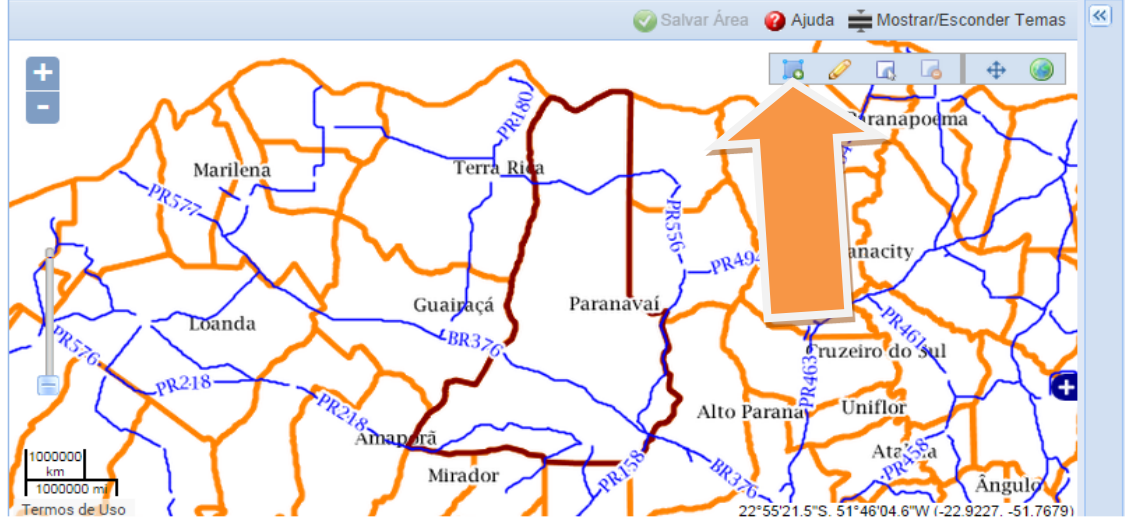

**Fechar área:** pontue o(s) local (is) atingido(s) pelo desastre. Para concluir a área desenhada, clique duas vezes sobre o último ponto, fazendo com que apareça uma ferramenta que possibilite nomear a área.

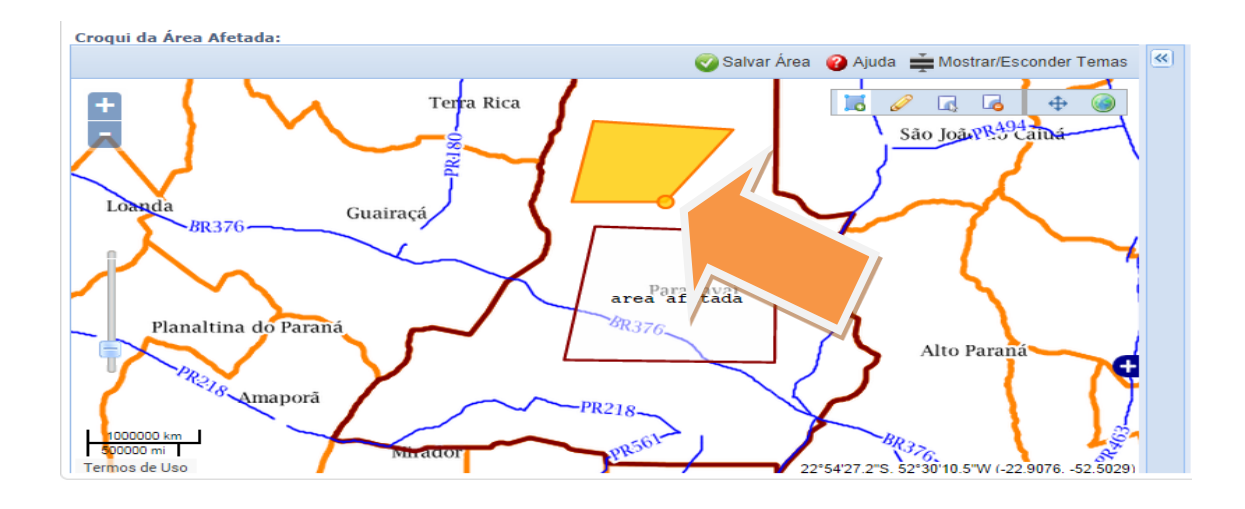

8º passo: ao preencher todo o FIDE, o coordenador deverá indicar qual foi o motivo do preenchimento.

| Escolha a ação desejada para este formulário:                           |
|-------------------------------------------------------------------------|
|                                                                         |
| <ul> <li>Registrar o FIDE, sem dar continuidade ao processo</li> </ul>  |
| Salvar o FIDE e solicitar a Decretação de SE/ECP                        |
| <ul> <li>Salvar como rascunho, para preencher posteriormente</li> </ul> |
| Incluir observação                                                      |
| Gravar/Enviar Cancelar                                                  |

**REGISTRAR O FIDE, SEM DAR CONTINUIDADE AO PROCESSO**: todos os itens na coloração branca e o croqui deverão estar preenchidos;

SALVAR O FIDE E SOLICITAR A DECRETAÇÃO DE SE/ECP: todos os campos do FIDE e o croqui deverão estar preenchidos;

**SALVAR COMO RASCUNHO, PARA PREENCHER POSTERIORMENTE**: para casos em que não se tem conhecimento de todas as informações para preenchimento do FIDE ou a ÁREA AFETADA não foi totalmente verificada.

**9º passo**: após a conclusão do preenchimento, o SISDC indicará que o formulário foi devidamente preenchido.

| RANÁ<br>RANÁ<br>INO DO ESTADO<br>Case Militar |                                                                                                    |                                                                                  | DE                                                                                   | Fes                                                               | A CI                                          | VIL                                 | •                          |                         |                               | PARAM                |
|-----------------------------------------------|----------------------------------------------------------------------------------------------------|----------------------------------------------------------------------------------|--------------------------------------------------------------------------------------|-------------------------------------------------------------------|-----------------------------------------------|-------------------------------------|----------------------------|-------------------------|-------------------------------|----------------------|
| incipal                                       | Ocorrências                                                                                                    | Controles                                                                        | Relatórios                                                                           | Cadastros                                                         | Consultas                                     | Ajuda                               | Encern                     |                         |                               |                      |
|                                               |                                                                                                    |                                                                                  |                                                                                      |                                                                   |                                               |                                     |                            |                         | Usuário atua                  | al:                  |
|                                               |                                                                                                    |                                                                                  |                                                                                      |                                                                   |                                               |                                     |                            |                         |                               |                      |
|                                               |                                                                                                    |                                                                                  |                                                                                      |                                                                   |                                               |                                     |                            |                         |                               |                      |
| (                                             |                                                                                                    |                                                                                  |                                                                                      |                                                                   |                                               |                                     |                            |                         |                               |                      |
|                                               | <ul> <li>O formulári</li> <li>ela será infi</li> </ul>                                                                    | FIDE da oc                                                                       | orrência <b>45/2</b><br>formulário é                                                 | 2014 foi enca<br>somente para                                     | minhado par                                   | ra VALID                            | AÇÃO co<br>ndendo-s        | m sucess                | o para a COI<br>tinuação ao p | REDEC e              |
| <b>~</b>                                      | <ul> <li>O formulári<br/>ela será infi<br/>A instituição</li> </ul>                                                       | o <b>FIDE</b> da oco<br>ormada que o<br>o foi notificada                         | orrência <b>45/2</b><br>formulário é<br>a e irá interagi                             | 2014 foi enca<br>somente para<br>ir assim que p                   | minhado par<br>REGISTRO, n<br>ossível com a   | ra VALID<br>ião preter<br>ocorrênci | AÇÃO co<br>ndendo-s<br>ia. | e dar cont              | o para a COI<br>tinuação ao p | REDEC e<br>irocesso. |
| <b>~</b>                                      | O formulári<br>ela será inf<br>A instituição                                                                              | o <b>FIDE</b> da oco<br>ormada que o<br>o foi notificada                         | orrência <b>45/2</b><br>o formulário é<br>a e irá interagi                           | 2014 foi enca<br>somente para<br>ir assim que p                   | minhado par<br>a REGISTRO, n<br>ossível com a | ra VALID<br>não preter<br>ocorrênci | AÇÃO co<br>ndendo-s<br>ia. | om sucess<br>e dar cont | o para a COI<br>tinuação ao p | REDEC e<br>rocesso.  |
| ~                                             | O formulári<br>ela será inf<br>A instituição                                                                              | o <b>FIDE</b> da oco<br>ormada que o<br>foi notificada                           | orrência <b>45/2</b><br>o formulário é<br>a e irá interagi                           | 2014 foi enca<br>somente para<br>r assim que p                    | minhado par<br>REGISTRO, n<br>ossível com a   | ra VALID<br>não preter<br>ocorrênci | AÇÃO co<br>ndendo-s<br>ia. | em sucess<br>e dar cont | o para a COI<br>iinuação ao p | REDEC e<br>rocesso.  |
| ~                                             | O formulári<br>ela será infi<br>A instituição                                                                             | o <b>FIDE</b> da oco<br>ormada que o<br>o foi notificada                         | orrência <b>45/</b> 7<br>formulário é<br>a e irá interagi                            | 2014 foi enca<br>somente para<br>ir assim que p                   | minhado par<br>a REGISTRO, n<br>ossível com a | ra VALID<br>ião preter<br>ocorrênci | AÇÃO co<br>ndendo-s<br>ia. | e dar cont              | o para a COP<br>tinuação ao p | REDEC e<br>rocesso.  |
| ~                                             | O formulári<br>ela será inf<br>A instituição                                                                              | a <b>FIDE</b> da occ<br>ormada que o<br>foi notificada                           | orrência <b>45/2</b><br>o formulário é<br>a e irá interagi                           | 2014 foi enca<br>somente para<br>ir assim que p                   | minhado par<br>REGISTRO, n<br>ossível com a   | ra VALID<br>ião preter<br>ocorrênci | AÇÃO co<br>ndendo-s<br>ia. | em sucess<br>e dar cont | o para a COI                  | REDEC e<br>rocesso,  |
| 005-2014                                      | <ul> <li>O formulári<br/>ela será infi<br/>A instituição</li> <li>- Defesa Civil do</li> <li>- Defesa Civil do</li> </ul> | p FIDE da oco<br>primada que o<br>foi notificada<br>Paraná - Pal<br>S/N Centro ( | orrência <b>45/2</b><br>formulário é<br>a e irá interagi<br>císio das Arau<br>Cívico | 2014 foi enca<br>somente para<br>ir assim que p<br>cárias 1º Anda | minhado par<br>REGISTRO, n<br>ossível com a   | ra VALID<br>ão preter<br>ocorrênci  | AÇÃO cơ<br>ndendo-s<br>ia. | om sucess<br>e dar cont | o para a COI                  | REDEC e<br>rocesso.  |

**10º passo**: o coordenador municipal deverá acompanhar o andamento da sua ocorrência.

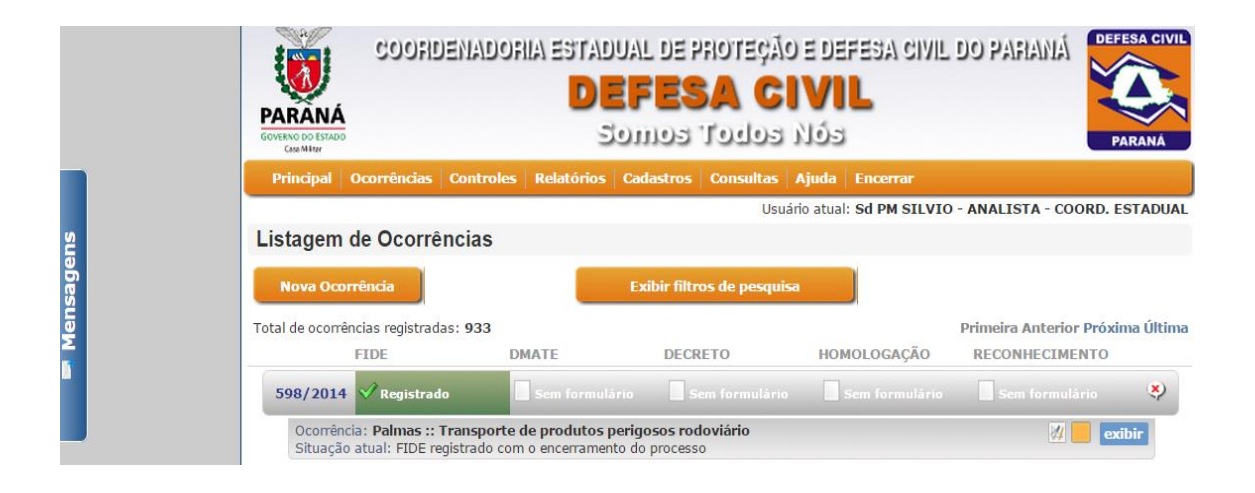

Fique atento quanto ao "**STATUS**" do FIDE. A informação irá aparecer logo abaixo do formulário preenchido.

|      | COORDENAL<br>CONTROL STAD<br>CONTROL STAD                        | IORIA ESTAD<br>De<br>S                  | ual de proteção<br><b>FESA C</b><br>omos Todos | D E DEFESA CIVIL<br>IVIL<br>Nos | L DO PAFIANÁ<br>Parana                             |
|------|------------------------------------------------------------------|-----------------------------------------|------------------------------------------------|---------------------------------|----------------------------------------------------|
|      | Principal Ocorrências Contro                                     | oles Relatórios                         | Cadastros Consultas                            | Ajuda Encerrar                  |                                                    |
|      |                                                                  |                                         | Usua                                           | ário atual: Sd PM SILVI         | 0 - ANALISTA - COORD. ESTADUAL                     |
| 2    | Listagem de Ocorrências                                          |                                         |                                                |                                 |                                                    |
| sage | Nova Ocorrência                                                  |                                         | Exibir filtros de pesquis                      | a                               |                                                    |
| Men  | Total de ocorrências registradas: 933<br>FIDE                    | DMATE                                   | DECRETO                                        | HOMOLOGAÇÃO                     | Primeira Anterior Próxima Última<br>RECONHECIMENTO |
|      | 598/2014 🗸 Registrado                                            | Sem formulà                             |                                                |                                 | 🗌 Sem formulário 🛛 😵                               |
|      | Ocorrência: Palmas :: Transpo<br>Situação atual: FIDE registrado | orte de produtos p<br>com o encerrament | <b>erigosos rodoviário</b><br>to do processo   |                                 | 🕅 📒 exibir                                         |

# SITUAÇÃO DE EMERGÊNCIA/ESTADO DE CALAMIDADE PÚBLICA

Os critérios e procedimentos para caracterização de situação de emergência/estado de calamidade pública, bem como seu reconhecimento federal são estabelecidos pala **Instrução Normativa nº 002, de 20 de dezembro de 2016**.

Para que haja decretação, deverá haver a caracterização de **desastre** (resultado de eventos adversos, naturais, tecnológicos ou de origem antrópica, sobre um cenário vulnerável exposto a ameaça, causando danos humanos, materiais ou ambientais e consequentes prejuízos econômicos e sociais).

Quanto à intensidade os desastres são classificados em três níveis:

- a) nível I desastres de pequena intensidade;
- b) nível II desastres de média intensidade;
- c) nível III desastres de grande intensidade.

São **desastres de nível I** aqueles em que há **somente danos humanos consideráveis** e que a situação de normalidade pode ser restabelecida com os recursos mobilizados em nível local ou complementados com o aporte de recursos estaduais e federais.

São **desastres de nível II** aqueles em que os danos e prejuízos **são suportáveis e superáveis pelos governos locais** e a situação de normalidade pode ser restabelecida com os recursos mobilizados em nível local ou complementados com o aporte de recursos estaduais e federais;

São **desastres de nível III** aqueles em que os danos e prejuízos **não são superáveis e suportáveis pelos governos locais** e o restabelecimento da situação de normalidade depende da mobilização e da ação coordenada das três esferas de atuação do Sistema Nacional de Proteção e Defesa Civil (SINPDEC) e, em alguns casos, de ajuda internacional.

Os desastres de nível I e II ensejam a decretação de situação de emergência, enquanto os desastres de nível III a de estado de calamidade pública.

Os desastres de **nível II** são caracterizados pela ocorrência de **ao menos dois danos**, sendo **um deles obrigatoriamente danos humanos** que importem no prejuízo econômico público ou no prejuízo econômico privado que **afetem a capacidade do poder público local em responder e gerenciar a crise instalada**;

Os desastres de nível III são caracterizados pela concomitância na existência de óbitos, isolamento de população, interrupção de serviços essenciais, interdição ou destruição de unidades habitacionais, danificação ou destruição de instalações públicas prestadoras de serviços essenciais e obras de infraestrutura pública.

Verificado que o desastre atende aos requisitos para decretação de SE/ECP, o Coordenador Municipal de Proteção e Defesa Civil deverá concluir o preenchimento dos 03 formulários propostos no SISDC (FIDE, DMATE e DECRETO).

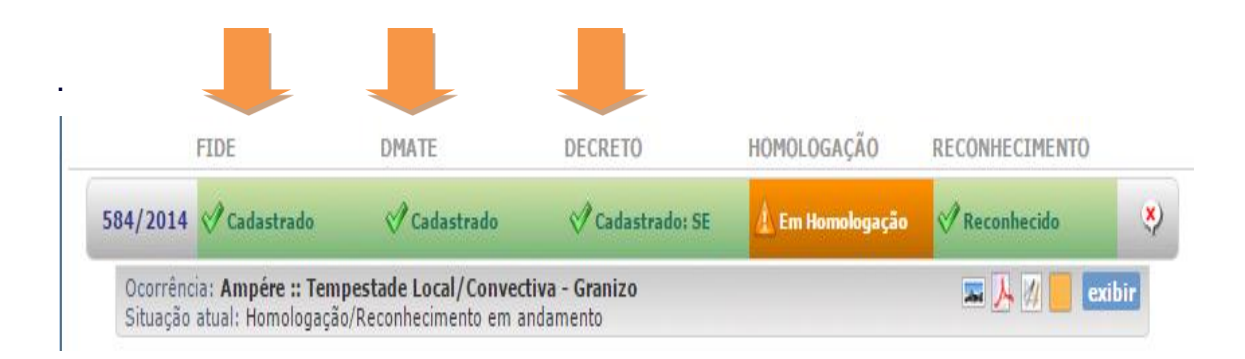

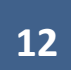

# HOMOLOGAÇÃO ESTADUAL

Prevista no Decreto Estadual nº 9.557/13, em seu Artº 15 – parágrafo único, a homologação da situação de emergência ou estado de calamidade pública objetiva, entre outras, as seguintes ações:

- I. Atuação integrada dos órgãos e entidade governamentais;
- II. Atuação em regime especial de trabalho, dos órgãos que desenvolvem serviços de utilidade pública
- III. Poderes e recursos extraordinários para as atividades de socorro, assistência e recuperação;
- IV. Reconhecimento oficial de que houve uma situação grave, para que surtam os efeitos decorrentes dessa situação específica nas esferas correspondentes; e
- V. <u>Envio de ajuda humanitária</u> pela Coordenação Estadual de Proteção e Defesa Civil

O processo de situação de emergência ou estado de calamidade pública deve ser composto dos seguintes documentos:

- FIDE devidamente preenchido e assinado pelo Coordenador Municipal de Proteção e Defesa Civil;
- DMATE preenchida e assinada pelo Prefeito (a) Municipal;
- Decreto Municipal assinado;
- Laudos comprobatórios dos danos e prejuízos que foram descritos no FIDE.

Os documentos relacionados acima deverão ser anexados no item HOMOLOGAÇÃO, para que a decretação seja <u>HOMOLOGADA PELO</u> <u>GOVERNADOR DO ESTADO</u>.

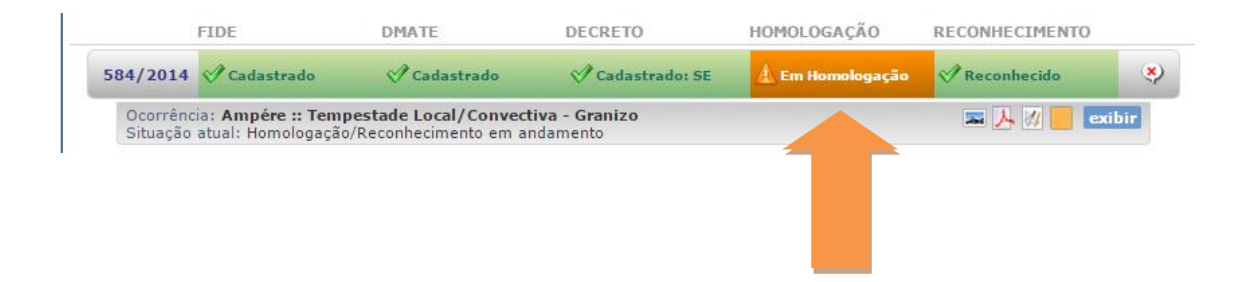

Ao acessar o item **HOMOLOGAÇÃO**, insira os documentos que compõem o processo de situação de emergência ou estado de calamidade pública, clicando em **EDITAR**.

| Imagens e documentos d                                                                                   | a ocorrência                                                                                                  |                                                                                                    |                                                                   |                                                                       |
|----------------------------------------------------------------------------------------------------|----------------------------------------------------------------------------------------------------|----------------------------------------------------------------------------------------------------|-------------------------------------------------------------------|-----------------------------------------------------------------------|
| Imagens                                                                                                  |                                                                                                    |                                                                                                    |                                                                   | 🥖 Editar                                                              |
| Essa ocorrência não possui in                                                                            | nagens anexas                                                                                                 |                                                                                                    |                                                                   |                                                                       |
| Documentos                                                                                               |                                                                                                    |                                                                                                    | 📝 Editar                                                          | Croqui 🛛 📝 Editar                                                     |
| Essa ocorrência não possui ar                                                                            | quivos anexos                                                                                                 |                                                                                                    |                                                                   |                                                                       |
| Identificação                                                                                            |                                                                                                    |                                                                                                    |                                                                   |                                                                       |
| Ocorrência nº: 79/2014                                                                                   | Município: Araucária                                                                                          |                                                                                                    | Estado:                                                           |                                                                       |
| População (nº habitantes)<br>109.943                                                                     | PIB Anual (R\$)<br>9.536.015,00                                                                               | Orçamento Anual (R\$)<br>616.768.794,61                                                                  | Arrecadag<br>3.067.086                                            | <b>äo Anual (R\$)</b><br>.464,89                                      |
| Receita Corrente Líquida (RCL)<br>559.076.662,66                                                         | ) Anual                                                                                                    | Receita Corrente Líquida<br>46.589.721,89                                                                | (RCL) Mensal mé                                                   | dia                                                                   |
| Tipificação                                                                                              |                                                                                                    |                                                                                                    | Data d                                                            | a Ocorrência                                                          |
| COBRADE Denominação 13321 Onda de Frio - Fria                                                            | gem                                                                                                    |                                                                                                    | Dia Mé<br>3 7                                                     | Ano Horário 2014 08:00                                                |
| Declaração Municipal de                                                                                  | Estado de Calamidade Pú                                                                                       | blica                                                                                                    |                                                                   |                                                                       |
| Número do Decreto:                                                                                       | 11602                                                                                                    |                                                                                                    |                                                                   |                                                                       |
| Data do Decreto:                                                                                         | 03/07/2014                                                                                                    |                                                                                                    |                                                                   |                                                                       |
| Tipo de Decreto:                                                                                         | 🗶 Situação de Emergência (SE                                                                                  | E) 🔵 Estado de Calamidade Pú                                                                             | blica (ECP)                                                       |                                                                       |
| Vigência do Decreto:                                                                                     | Início: 03/07/2014 Fina                                                                                       | al: 30/12/2014                                                                                           |                                                                   |                                                                       |
|                                                                                                    | Instruções para o envio                                                                                       | da documentação para a CEP                                                                               | DEC                                                               |                                                                       |
| <ul> <li>O formulário FIDE deve :<br/>formulário FIDE), assina<br/>digitalizado e anexado à e</li> </ul> | ser impresso usando os recursos<br>do pelo <b>Coordenador Municipa</b><br>este formulário, usando-se para is: | do sistema para tal (o botão "\<br>Il <b>de Defesa Civil</b> e então o<br>so a seção de Documentos prese | /ersão para Impress<br>formulário impress<br>ente no cabeçalho de | ão" disponível dentro de<br>so e assinado deve se<br>este formulário; |
| <ul> <li>O formulário DECRETO ta<br/>município. Uma vez assi<br/>seção de documentos cita</li> </ul>     | ambém deve ser impresso usando<br>inado o DECRETO impresso tamb<br>ida anteriormente;                         | o recurso de impressão do mes<br>ém deve ser digitalizado e ane:                                         | mo, mas deve ser a<br>xado à este formulá                         | ssinado pelo <b>Prefeito de</b><br>rio, usando-se a mesm              |

Após inserir os documentos solicitados, informe ao analista da Coordenadoria Estadual da seguinte forma:

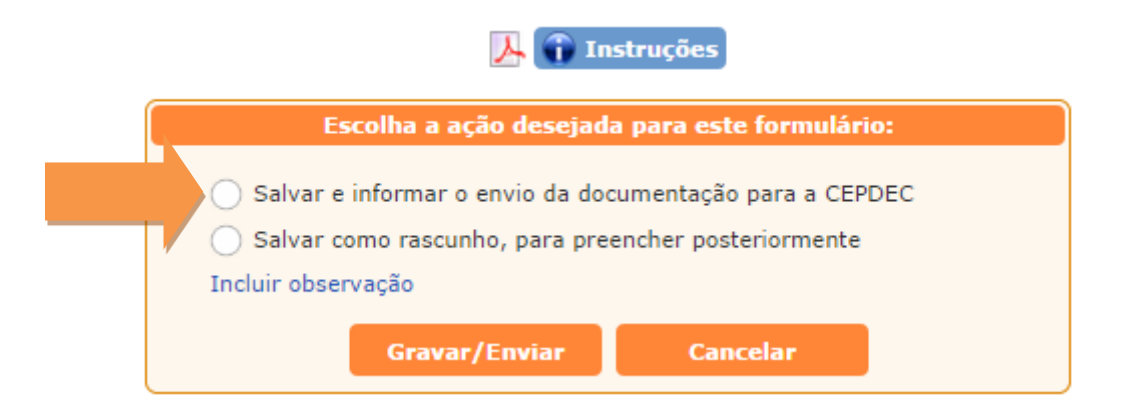

O município poderá acompanhar todo o andamento do processo.

| Homologação pelo Gov    | erno Estadual |
|-------------------------|---------------|
| Data de entrada CEPDEC: | 25/09/2014    |
| Número do Protocolo:    | 13.351.655-7  |
| Data do protocolo:      | 25/09/2014    |
| Número do Decreto:      | 12.295        |
| Data do Decreto:        | 02/10/2014    |

# AJUDA HUMANITÁRIA

Caso o município necessite de **apoio complementar** do Governo Estadual com **AJUDA HUMANITÁRIA** (telhas, cestas básicas, alimentação emergencial), o coordenador deverá enviar solicitação por escrito (Ofício) ou fazer contato via fone com o Setor Operacional da Coordenadoria Estadual de Proteção e Defesa Civil **(41 3281 2513 – 24h)**, indicando as reais necessidades. Cabe ressaltar que o apoio emergencial <u>SOMENTE OCORRERÁ</u> se:

- Todos os critérios para decretação de situação de emergência ou estado de calamidade pública foram atendidos;
- Os formulários (FIDE, DMATE e DECRETO) estiverem devidamente preenchidos, analisados e registrados no SISDC.

Após a análise da Coordenadoria Estadual de Proteção e Defesa Civil, o coordenador municipal terá permissão para **REALIZAR O PEDIDO VIA SISTEMA**. Note na figura abaixo que caso o pedido seja acatado, o coordenador municipal receberá um e-mail e aparecerá um ícone em sua ocorrência conforme figura abaixo.

| Listagem              | de Ocorrências                                       |                                           |                         |                    |                                            |           |
|-----------------------|------------------------------------------------------|-------------------------------------------|-------------------------|--------------------|--------------------------------------------|-----------|
| Nova Ocor             | rência                                               | Exil                                      | bir filtros de pesquisa |                    |                                            |           |
| Total de ocorrê       | ncias registradas: 1603<br>FIDE                      | DMATE                                     | DECRETO                 | HOMOLOGAÇÃO        | Primeira Anterior Próxin<br>RECONHECIMENTO | na Última |
| 10/2016<br>28/01/2016 | Incluir Formulário                                   | Sem formulário                            |                         | Sem formulário     |                                            | *         |
| Ocorrênd<br>Situação  | cia: Jacarezinho :: Alaç<br>atual: Ocorrência notifi | <b>jamentos</b><br>cada e aguardando o pr | eenchimento do FIDE po  | r parte da COMPDEC |                                            | bir       |

## Ao clicar em **EXIBIR**, o sistema permitirá a inclusão do pedido.

| Listagem              | de Ocorrências                                     |                                   |                         |                    |                                             |        |
|-----------------------|----------------------------------------------------|-----------------------------------|-------------------------|--------------------|---------------------------------------------|--------|
| Nova Ocon             | rência                                             | Exi                               | bir filtros de pesquisa |                    |                                             |        |
| Total de ocorrêr      | ncias registradas: 1603<br>FIDE                    | DMATE                             | DECRETO                 | HOMOLOGAÇÃO        | Primeira Anterior Próxima<br>RECONHECIMENTO | Última |
| 10/2016<br>28/01/2016 | 🕨 Incluir Formulário                               | Sem formulário                    |                         | Sem formulário     |                                             | ٠      |
| Situação              | a: Jacarezinno :: Alag<br>atual: Ocorrência notifi | amentos<br>cada e aguardando o pr | eenchimento do FIDE po  | r parte da COMPDEC |                                             | 3      |

## Observe a informação de liberação para solicitação de ajuda humanitária.

| FIDE                                                                                                    | D                                    | MATE                                                   | DECRETO                 | HOMOLOGAÇÃO             | RECONHECIMENTO         |
|----------------------------------------------------------------------------------------------------|--------------------------------------|--------------------------------------------------------|-------------------------|-------------------------|------------------------|
| 10/2016<br>28/01/2016 Incluir Formul                                                                                                    | ário 🛛                               | Sem formulário                                         | Sem formulário          | Sem formulário          | Sem formulário 🛛 🎗     |
| Ocorrência: Jacarezinho ::<br>Situação atual: Ocorrência r                                                                                       | Alagan                               | n <b>entos</b><br>la e aguardando o pr                 | reenchimento do FIDE po | r parte da COMPDEC      | 🔅 📃 ocultar            |
| Dados extras da ocorrên                                                                                                    | cia                                  |                                                        |                         | 📝 Editar 🏾 🙀 Exclu      | ir Croqui 📝 Editar     |
| Município: Jacarezinho<br>Data/hora do desastre: 28,<br>Autor do registro: José Apa<br>Instituição informante: COI<br>População afetada: FIDE ai | /01/20:<br>recido<br>1PDEC<br>nda nã | 16 12:35<br>Rodrigues<br>- JACAREZINHO<br>o preenchido |                         |                         | não definido           |
| Cobrades secundários:<br>Colapso de edificações                                                                                                  |                                      |                                                        |                         |                         |                        |
| Imagens                                                                                                    |                                      |                                                        |                         |                         | 💋 Editar               |
| Essa ocorrência não poss                                                                                                    | ui ima                               | gens anexas                                            |                         |                         |                        |
| Documentos                                                                                                    |                                      |                                                        |                         |                         | 🚺 Editar               |
| Essa ocorrência vão poss                                                                                                    | ui arqu                              | livos anexos                                           |                         |                         |                        |
| Mat                                                                                                    | eriais                               |                                                        |                         |                         | 🥖 Incluir              |
|                                                                                                    | A ocor                               | rência está liberada                                   | para receber solicitaç  | ões de ajuda humanitári | a                      |
| Controle Operacional                                                                                                    |                                      |                                                        |                         |                         | 📰 Exibir tudo 📝 Editar |
| Pessoas que continuam:                                                                                                    |                                      | Data/hora: 29/01,                                      | /2016 16:35             |                         |                        |
| Afetadas:                                                                                                    | 0                                    | Autor da atualizaç                                     | ão: José Aparecido Rodi | rigues                  |                        |
| Desabrigadas:                                                                                                    | 0                                    | Atualização:                                           |                         |                         |                        |
| Desaloiadas:                                                                                                    | 0                                    | Atendimento inicia                                     | 1                       |                         |                        |

Posteriormente o coordenador deverá clicar em INCLUIR.

|                                      | FIDE                                                                                                    | DMATE                                                                         | DECRETO                  | HOMOLOGAÇÃO            | RECONHECIMENTO         |
|--------------------------------------|----------------------------------------------------------------------------------------------------|-------------------------------------------------------------------------------|--------------------------|------------------------|------------------------|
| 10/201<br>28/01/20                   | 6<br>16 Incluir Formulário                                                                                                    | Sem formulário                                                                | Sem formulário           | Sem formulário         | Sem formulário 🛛 🎗     |
| Ocorr<br>Situa                       | ência: <b>Jacarezinho :: Alag</b><br>ção atual: Ocorrência notifi                                                                            | <b>jamentos</b><br>cada e aguardando o pre                                    | eenchimento do FIDE por  | parte da COMPDEC       | 🔅 📃 ocultar            |
| Dad                                  | os extras da ocorrência                                                                                                    |                                                                               |                          | 🔰 Editar 🛛 🙀 Exclui    | r Croqui 📝 Editar      |
| Mun<br>Data<br>Auto<br>Insti<br>Popu | icípio: Jacarezinho<br>a/hora do desastre: 28/01/<br>or do registro: José Apareci<br>tuição informante: COMPDI<br>ulação afetada: FIDE ainda | 2016 12:35<br><mark>do Rodrigues</mark><br>EC - JACAREZINHO<br>não preenchido |                          |                        | não definido           |
| Cob<br>Cola                          | rades secundários:<br>pso de edificações                                                                                                    |                                                                               |                          |                        |                        |
| Ima                                  | gens                                                                                                    |                                                                               |                          |                        | 📝 Editar               |
| Essa                                 | ocorrência não possui ir                                                                                                    | magens anexas                                                                 |                          |                        |                        |
| Doc                                  | umentos                                                                                                    |                                                                               |                          |                        | 📝 Editar               |
| Essa                                 | ocorrência não possui a                                                                                                    | rquivos anexos                                                                |                          |                        |                        |
| Aju                                  | da Humanitária / Materia                                                                                                    | is                                                                            |                          |                        |                        |
|                                      | A oc                                                                                                    | orrência está liberada                                                        | para receber solicitaçõ  | es de ajuda humanitári |                        |
| Con                                  | trole Operacional                                                                                                    |                                                                               |                          |                        | 📰 Exibir tudo 🚺 Editar |
| Pes                                  | soas que continuam:                                                                                                    | Data/hora: 29/01/                                                             | 2016 16:35               | au 05                  |                        |
| Des                                  | tadas:<br>sabrigadas:                                                                                                    | <ul> <li>Autor da atualizaçã</li> <li>Atualização:</li> </ul>                 | ao: Jose Aparecido Rodri | gues                   |                        |
| Des                                  | saloiadas:                                                                                                    | 0 Atendimento inicial                                                         |                          |                        |                        |

Ao realizar tal procedimento, abrirá a tela de **SOLICITAÇÃO DE MATERIAL**. Faça o preenchimento dos itens **TIPO DE SOLICITAÇÃO** e **MATERIAIS SOLICITADOS** (conforme figura abaixo). Após preencher tais dados, clique em GRAVAR.

|                                                                                          | Instruções de use: (a          | liquo aqui para evi             | hie)                              |
|------------------------------------------------------------------------------------------|--------------------------------|---------------------------------|-----------------------------------|
|                                                                                          | instruções de uso: (C          | <del>nque aqui para ex</del> i  | on <u>j</u>                       |
| Dados da Solicitação                                                                     |                                |                                 |                                   |
| Solicitante: Silviocedec                                                                 |                                |                                 |                                   |
| Instituição que fará o atendimento: CE<br>Informe a instituição que irá atender a solici | PDEC <u>definir</u><br>tacão   |                                 |                                   |
| Tipo de Solicitação: Aiuda humanitária                                                   | -                              | T                               |                                   |
| Note que quando o tipo de solicitação é "Aiu                                             | ıda Humanitária", torna-se d   | obrigatório informar            | qual é a ocorrência relacionada   |
| Código da ocorrência: 10 Ano                                                             | da ocorrência: 2016            | selecionar ocorrên              | ,<br><u>cia</u>                   |
| Descrição:                                                                               | N                              |                                 |                                   |
|                                                                                          |                                |                                 |                                   |
|                                                                                          |                                |                                 |                                   |
| Descreva a razão para a solicitação e se acl                                             | har necessário a justificativa | para os materiais e             | quantidades solicitados           |
| Descreva a razão para a solicitação e se aci<br>Materiais solicitados:                   | har necessário a justificativa | para os materiais e             | quantidades solicitados           |
| Descreva a razão para a solicitação e se acl<br>Materiais solicitados:<br>Material:      | har necessário a justificativa | para os materiais e<br>Quantida | quantidades solicitados de: adici |

Após o preenchimento, aparecerá o status de seu pedido (solicitação). Neste caso o pedido ainda <u>não foi analisado</u>.

| ituação                                                    | atual: Ocorrência notifi                                                                                             | icada e aguardando o pr                                          | eenchimento do FIDE por parte da COI | 1PDEC       |          | ocurcu    |
|------------------------------------------------------------|----------------------------------------------------------------------------------------------------|------------------------------------------------------------------|--------------------------------------|-------------|----------|-----------|
| Dados e                                                    | extras da ocorrência                                                                                                 |                                                                  | 🗾 Edita                              | r 👷 Excluir | Croqui   | 🚺 Editar  |
| Município<br>Data/ho<br>Autor do<br>Instituiçã<br>Populaçã | o: Jacarezinho<br>ra do desastre: 28/01/<br>registro: José Apareci<br>ão informante: COMPD<br>ăo afetada: FIDE ainda | 2016 12:35<br>do Rodrigues<br>EC - JACAREZINHO<br>não preenchido |                                      |             | não de   | finido    |
| Cobrade<br>Colapso                                         | s secundários:<br>de edificações                                                                                     |                                                                  |                                      |             |          |           |
| Imagen                                                     | s                                                                                                    |                                                                  |                                      |             |          | 🕖 Editar  |
| Essa oco                                                   | orrência não possui i                                                                                                | magens anexas                                                    |                                      |             |          |           |
| Docume                                                     | entos                                                                                                    |                                                                  |                                      |             |          | 🕖 Editar  |
| Essa oco                                                   | orrência não possui a                                                                                                | rquivos anexos                                                   |                                      |             |          |           |
| Ajuda H                                                    | lumanitária / Materia                                                                                                | nis                                                              |                                      |             |          | 🔰 Incluir |
|                                                            | Atualizado em                                                                                                    | Atendimento por                                                  | Тіро                                 |             | Situação |           |
| Código                                                     |                                                                                                    |                                                                  |                                      |             |          |           |

Após o pedido iniciar o processo de análise pela Coordenadoria Estadual de Proteção e Defesa Civil, o processo mudará de status, passando a aparecer **EM ANÁLISE**.

| 2016<br>D1/2016 Incluir Formulário                                                                                                    | Sem formulário                                             | Sem formulário          | Sem form      | ulário  | Sem formula | irio 🤻    |
|----------------------------------------------------------------------------------------------------|------------------------------------------------------------|-------------------------|---------------|---------|-------------|-----------|
| Ocorrência: <b>Jacarezinho :: Alaga</b><br>Situação atual: Ocorrência notifica                                                                                        | <b>mentos</b><br>Ida e aguardando o pre                    | eenchimento do FIDE por | parte da COMP | DEC     | 0           | ocultar   |
| Dados extras da ocorrência                                                                                                    |                                                            |                         | 🚺 Editar      | Excluir | Croqui      | 🚺 Editar  |
| Município: Jacarezinho<br>Data/hora do desastre: 28/01/20<br>Autor do registro: José Aparecido<br>Instituição informante: COMPDEC<br>População afetada: FIDE ainda ni | 016 12:35<br>Rodrigues<br>C - JACAREZINHO<br>ão preenchido |                         |               |         | não de      | finido    |
| Cobrades secundários:<br>Colapso de edificações                                                                                                    |                                                            |                         |               |         |             |           |
| Imagens                                                                                                    |                                                            |                         |               |         |             | 🕖 Editar  |
| Essa ocorrência não possui ima                                                                                                    | agens anexas                                               |                         |               |         |             |           |
| Documentos                                                                                                    |                                                            |                         |               |         |             | 🕖 Editar  |
| Essa ocorrência não possui arq                                                                                                    | uivos anexos                                               |                         |               |         |             |           |
| Ajuda Humanitária / Materiais                                                                                                    |                                                            |                         |               |         |             | 🚺 Incluir |
| Código Atualizado em                                                                                                    | Atendimento por                                            |                         | Тіро          |         | Situação    |           |
| 28 11/02/2016 14:19                                                                                                    | CEPDEC                                                     |                         | Ajuda humanit | ária    | Em análise  |           |
| Controle Operacional                                                                                                    |                                                            |                         |               |         | Exibir tudo | 🚺 🗎 itar  |

# Ao obter parecer **FAVORÁVEL** do pedido, o status mudará para **ATENDIMENTO.**

| Situação                                                | atual: Ocorrência notifi                                                                                                 | cada e aguardando o p                                            | reenchimento do FIDE po | or parte da COMPDEC       | <b>9</b>                | ocultar        |
|---------------------------------------------------------|----------------------------------------------------------------------------------------------------|------------------------------------------------------------------|-------------------------|---------------------------|-------------------------|----------------|
| Dados                                                   | extras da ocorrência                                                                                                    |                                                                  |                         | 📝 Editar  👷 Exc           | luir Croqui             | 🚺 Editar       |
| Municípi<br>Data/ho<br>Autor do<br>Instituiç<br>Populaç | o: Jacarezinho<br>ra do desastre: 28/01/<br>) registro: José Aparecio<br>ão informante: COMPDI<br>ão afetada: FIDE ainda | 2016 12:35<br>do Rodrigues<br>EC - JACAREZINHO<br>não preenchido |                         |                           | não de                  | finido         |
| Cobrade<br>Colapso                                      | s secundários:<br>de edificações                                                                                         |                                                                  |                         |                           |                         |                |
| Imager                                                  | IS                                                                                                    |                                                                  |                         |                           |                         | 🕖 Editar       |
|                                                         |                                                                                                    |                                                                  |                         |                           |                         |                |
| Essa oc                                                 | orrência não possui ir                                                                                                   | nagens anexas                                                    |                         |                           |                         |                |
| Essa oc<br>Docum                                        | orrência não possui ir<br>entos                                                                                          | nagens anexas                                                    |                         |                           |                         | 📝 Editar       |
| Essa oc<br>Docum<br>Essa oc                             | orrência não possui ir<br>entos<br>orrência não possui a                                                                 | nagens anexas<br>rquivos anexos                                  |                         |                           |                         | 🚺 Editar       |
| Essa oc<br>Docume<br>Essa oc<br>Ajuda H                 | orrência não possui ir<br>entos<br>orrência não possui a<br>łumanitária / Materia                                        | nagens anexas<br>rquivos anexos<br>iis                           |                         |                           |                         | 🚺 Editar       |
| Essa oc<br>Docume<br>Essa oc<br>Ajuda H<br>Código       | orrência não possui ir<br>entos<br>orrência não possui a<br>lumanitária / Materia<br>Atualizado em                       | rquivos anexos<br>is<br>Atendimento por                          |                         | Tipo                      | Situação                | Editar Incluir |
| Essa oc<br>Docume<br>Essa oc<br>Ajuda H<br>Código<br>28 | orrência não possui ir<br>entos<br>orrência não possui a<br>łumanitária / Materia<br>Atualizado em<br>11/02/2016 14:22   | rquivos anexos<br>is<br>Atendimento por<br>CEPDEC                |                         | Tipo<br>Ajuda humanitária | Situação<br>Atendimento | Editar Incluir |

Os próximos passos serão orientados pelo Setor Operacional (MOVIMENTAÇÃO DE ESTOQUE, BAIXA DE ESTOQUE E PRESTAÇÃO DE CONTAS). Eventuais dúvidas poderão ser sanadas no tel. 41 3210 2513.

#### DECRETAÇÃO ESTADUAL DE SITUAÇÃO DE EMERGÊNCIA/ESTADO DE CALAMIDADE PÚBLICA

Conforme o Art<sup>o</sup> 1<sup>o</sup>, parágrafo 1<sup>o</sup> da Instrução Normativa n<sup>o</sup> 002/16 do Ministério da Integração Nacional, nos casos em que os desastres forem resultantes do mesmo evento adverso e atingirem mais de um município concomitantemente, o **GOVERNADOR DO ESTADO** poderá decretar situação de emergência ou estado de calamidade pública, remetendo os documentos à Secretaria Nacional de Proteção e Defesa Civil para análise e reconhecimento caso necessite de ajuda Federal.

# **RECONHECIMENTO FEDERAL**

Após o cadastramento de todo o processo no sistema SISDC, o município deverá realizar o cadastramento em nível federal por meio do sistema **S2ID**, conforme Artº 6º §2º da IN nº 02/16.

O Poder Executivo Federal poderá reconhecer o decreto do Prefeito, Governador do Estado ou Distrito Federal quando for necessário estabelecer uma **situação jurídica especial** para execução das ações de socorro e assistência humanitária à população atingida, restabelecimento de serviços essenciais e recuperação de áreas atingidas por desastre.

O reconhecimento federal se dará por meio de **portaria**, mediante **requerimento (Ofício)** do Chefe do Poder Executivo do Município, do Estado ou do Distrito Federal afetado pelo desastre.

#### O requerimento (Ofício) deve explicitar:

I – As razões pelas quais a autoridade do poder executivo municipal ou estadual deseja o reconhecimento;

II - Necessidade comprovada de auxílio federal complementar, data e tipo de desastre;

 III – Especificação dos benefícios federais a serem pleiteados para atendimento às vítimas de desastres, conforme disposto em legislação;

IV – Deve contemplar a fundamentação legal e estar acompanhado dos seguintes documentos:

Fide, Dmate, Decreto Municipal, Parecer Técnico do Órgão Municipal de Proteção e Defesa Civil, Relatório Fotográfico e Outros documentos e registros (Laudos Comprobatórios de Danos e Prejuízos) que comprovem as informações declaradas e auxiliem na análise do reconhecimento federal.

O Art<sup>o</sup> 8<sup>o</sup> §2<sup>o</sup> estabelece que todos os documentos enviados para análise de reconhecimento federal por meio do S2ID devem estar assinados por técnicos

habilitados em suas referidas áreas de atuação, a fim de subsidiar a análise processual.

**Prazo:** A legislação federal exige que o cadastro ocorra dentro de **15 dias**, contados a partir da data da ocorrência (desastres súbitos) ou **15 dias** contados a partir da data da decretação de SE ou ECP (desastres graduais).

**Observação:** o cadastramento pode ser simultâneo, porém, a análise federal ocorrerá apenas ao término de todo o preenchimento, diferentemente do que ocorre em nível estadual. A Coordenação Estadual recomenda que seja feito apenas após a conclusão de todo o processo no SISDC.

# LOGIN/SENHA S2ID (SISTEMA FEDERAL)

Para que o coordenador tenha acesso ao sistema, deverá estar previamente cadastrado. Caso não possua, deverá acessar o site <u>https://s2id.mi.gov.br/</u> e clicar em **NÃO POSSUO CADASTRO,** conforme figura abaixo.

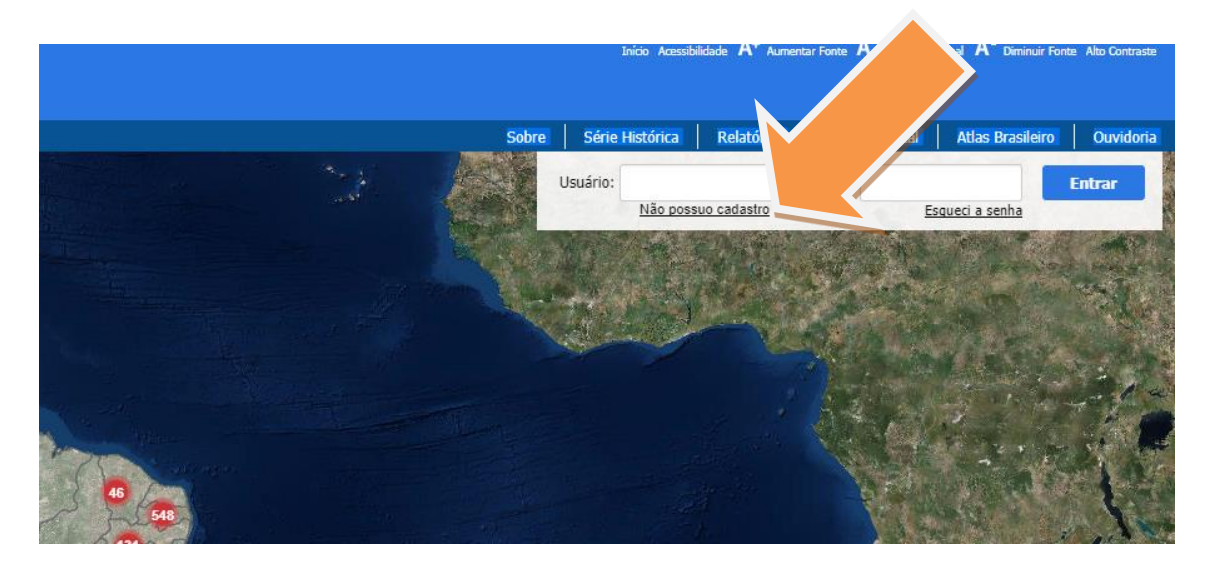

O sistema permitirá ao usuário a solicitação de acesso, com a inclusão de um OFÍCIO DE SOLICITAÇÃO DE CADASTRO, cujo modelo está disponível no próprio sistema.

| CPF:       | l elei                       | one:               |                     | celular:       |
|------------|------------------------------|--------------------|---------------------|----------------|
|            |                              |                    |                     |                |
|            |                              | E-mail secundário: |                     |                |
|            |                              |                    | <u> </u>            |                |
| Novo cao   | lastro                       |                    |                     |                |
|            |                              |                    |                     |                |
| Anexar ofi | cio de Solicitação de Cadast | ro devi            | enchido e assinado. |                |
|            | Modelo d                     | le ofício          |                     |                |
|            | Hodelo a                     |                    |                     |                |
| Escolher   | arquivo Nenhum arquivo       | selecionado        |                     |                |
|            | Formato pe                   | rmitido: pdf       |                     | onfirmar sen   |
|            |                              |                    |                     | onninin och    |
| Cance      | lar                          | Ane                | exar Arquivo        |                |
|            |                              |                    |                     |                |
|            |                              |                    | *Campo              | s obrigatórios |
|            |                              |                    |                     |                |
|            |                              |                    |                     |                |
|            |                              |                    |                     |                |
|            |                              |                    |                     |                |

Após a inclusão do ofício de solicitação de acesso, o usuário deverá preencher uma página de cadastro, em que o próprio usuário fará a inserção de um e-mail (LOGIN) e definirá a senha. O CENAD enviará um e-mail com a **APROVAÇÃO DO CADASTRO** em até **48h**. Caso o usuário não receba a aprovação do cadastro dentro deste prazo, deverá fazer contato com CENAD através do telefone 61 2034-4627.

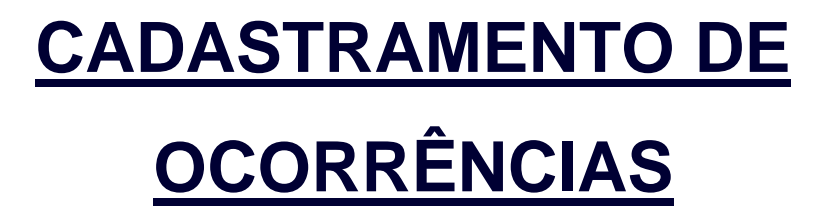

# S2ID (SISTEMA FEDERAL)

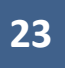

Ao acessar o sistema S2ID (<u>https://s2id.mi.gov.br/</u>), aparecerá a possibilidade da inserção de **LOGIN/SENHA.** 

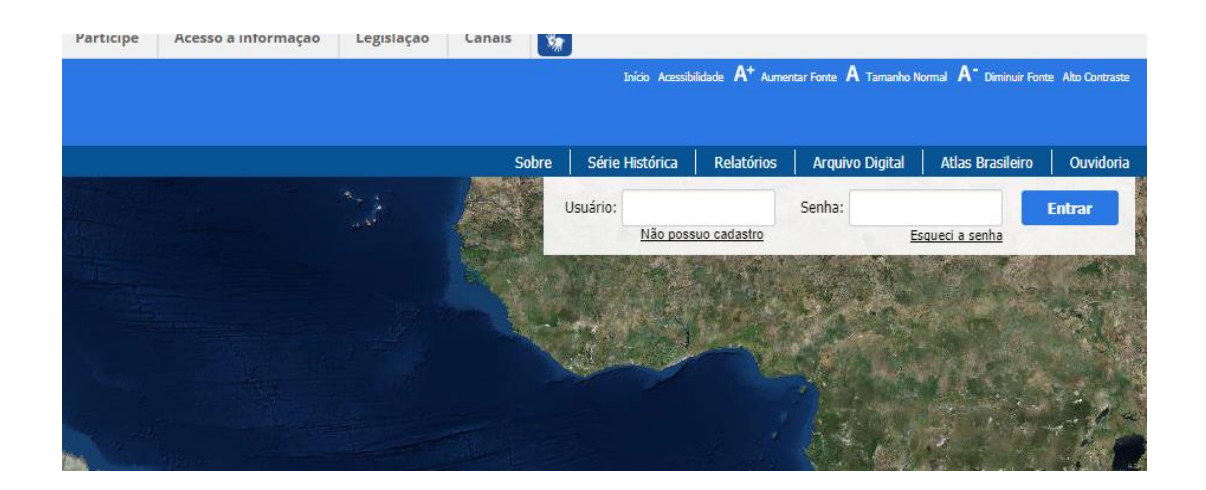

Posteriormente, o coordenador terá a opção de atualizar seu cadastro junto ao sistema. Caso não haja informações a inserir, deverá clicar em **AVANÇAR.** 

| "Nome:                                                                                                    |                                                                                                    |                           | Data de nascime                                           | nto:         |
|----------------------------------------------------------------------------------------------------|----------------------------------------------------------------------------------------------------|---------------------------|-----------------------------------------------------------|--------------|
| SILVIO RODRIGO RIBAS DE ARAUJO CORREIA                                                                                                    |                                                                                                    |                           |                                                           |              |
| Sexo: *CPF:                                                                                                    | Telefone:                                                                                                    |                           | Celular:                                                  |              |
| Masculino      Feminino                                                                                                    | (41) 3210-276                                                                                                 | 51                        |                                                           |              |
| *E-mail:                                                                                                    | E-mail se                                                                                                    | ecundário:                |                                                           |              |
| silviocorreia@casamilitar.pr.gov.br                                                                                                    | silvioro                                                                                                    | drigo.correia@yahoo.com.b | ir                                                        |              |
| *UF: *Município:                                                                                                    |                                                                                                    | Bairro:                   |                                                           | CEP:         |
| PR Curitiba                                                                                                    |                                                                                                    | BOQUEIRAO                 |                                                           | 81730-380    |
| Endereço:                                                                                                    |                                                                                                    |                           |                                                           |              |
| Instituição                                                                                                    | Carno:                                                                                                    |                           |                                                           |              |
| instituição.                                                                                                    | Corgo.                                                                                                    |                           |                                                           |              |
| Ensino Superior Completo                                                                                                    | Operador Estadual                                                                                             |                           |                                                           | Criar car    |
| Ensino Superior Completo Informações do Governo do Estado Pessoa Jurídica: Governo do Estado de PARANA                                                                                                    | Operador Estadual                                                                                             |                           |                                                           | Criar car    |
| Ensino Superior Completo Informações do Governo do Estado Pessoa Jurídica: Governo do Estado de PARANA *CNPJ:                                                                                                    | Operador Estadual     Código do município:                                                                    |                           | SIAFI:                                                    | ✓ Criar cary |
| Ensino Superior Completo Informações do Governo do Estado Pessoa Jurídica: Governo do Estado de PARANA *CNPJ: 76.416.940/0001-28                                                                                                    | Operador Estadual     Código do município:     4106902                                                        |                           | SIAFI:                                                    | ▼ Criar car  |
| Ensino Superior Completo Informações do Governo do Estado Pessoa Jurídica: Governo do Estado de PARANA **CNPI: 76.416.940/0001-28 **Nome do Governador ou Responsável: Carlos Alberto Richa                                                      | Operador Estadual     Código do município:     4106902     "CPF:                                              |                           | SIAFI:<br>0<br>*Data de                                   | Oriar car    |
| Ensino Superior Completo Informações do Governo do Estado Pessoa Jurídica: Governo do Estado de PARANA "CNPJ: [76.416.940/0001-28 "Nome do Governador ou Responsável: [Carlos Alberto Richa E-mail:                                              | Operador Estadual     Código do município:     4106902     "CPF:     Telefone:                                |                           | SIAFI:<br>0<br>"Data de<br>Celular:                       | Oriar car    |
| Ensino Superior Completo Informações do Governo do Estado Pessoa Jurídica: Governo do Estado de PARANA **CNPJ: 76.416.940/0001-28 **Nome do Governador ou Responsável: Carlos Albeito Richa E-mail: defesacivilstc@defesacivil.pr.gov.br         | Operador Estadual     Código do município:     4106902     "CPF:     Telefone:     (41) 3210-2707             |                           | SIAFI:<br>0<br>*Data de<br>Celular:<br>(41) 3281-         | Oriar car    |
| Ensino Superior Completo Informações do Governo do Estado Pessoa Jurídica: Governo do Estado de PARANA *CNPJ: 76.416.940/0001-28 *Nome do Governador ou Responsável: Carlos Alberto Richa E-mail: defesacivilstc@defesacivil.pr.gov.br Endereço: | Operador Estadual     Código do município:     4106902     "CPF:     Telefone:     (41) 3210-2707     Bairro: |                           | SIAFI:<br>0<br>*Data de<br>Celular:<br>(41) 3281-<br>CEP: | Oriar car    |

#### Ao acessar o sistema clique em **REGISTRO E RECONHECIMENTO.**

| Obras de prevenção             | Reconhecimento federal     | s de resposta           | Ações de recuperação    |
|--------------------------------|----------------------------|-------------------------|-------------------------|
| em breve<br>Obras de Prevenção | Registro e reconhecimento  | Solicitação de recursos | Solicitação de recursos |
| Plano de contingência          | Gerenciamento de desastres | Consulta de registros   |                         |
| Criação / edição               | em breve                   | Análise geoespacial     | Arquivo digital         |

## **REGISTRO DA OCORRÊNCIA**

Para cadastrar uma ocorrência, o coordenador deverá clicar em NOVO REGISTRO.

|                      |                             | Pesquisar                       |                    |                   |
|----------------------|-----------------------------|---------------------------------|--------------------|-------------------|
| Município            | Protocolo                   | Desastre                        | Data de ocorrência | Status            |
| Rosário do Ivaí      | PR-F-4122651-12200-20170606 | Enxurradas                      | 06/06/2017         | Reconhecido       |
| Marquinho            | PR-F-4115457-12200-20170606 | Enxurradas                      | 06/06/2017         | Reconhecido       |
| Palmital             | PR-F-4117800-13215-20170606 | Tempestade Local/Convectiva - V | 06/06/2017         | Reconhecido       |
| Teixeira Soares      | PR-F-4127007-12300-20170606 | Alagamentos                     | 06/06/2017         | Registro          |
| Laranjal             | PR-F-4113254-12200-20170606 | Enxurradas                      | 06/06/2017         | Reconhecido       |
| Rio Bonito do Iguaçu | PR-F-4122156-12200-20170605 | Enxurradas                      | 05/06/2017         | Registro          |
| Jaguariaíva          | PR-F-4112009-12200-20170605 | Enxurradas                      | 05/06/2017         | Reconhecido       |
| Pitanga              | PR-F-4119608-12200-20170605 | Enxurradas                      | 05/06/2            | Em análise        |
| Roncador             | PR-F-4122503-12200-20170604 | Enxurradas                      | 04/′               | Reconhecido       |
| Querência do Norte   | PR-F-4121000-12200-20170523 | Enxurradas                      |                    | Registro excluído |
|                      |                             | iai <a 1="" 2="" ▶=""> ▶</a>    |                    |                   |
|                      |                             |                                 |                    |                   |
|                      |                             | Novo Begistro                   |                    |                   |

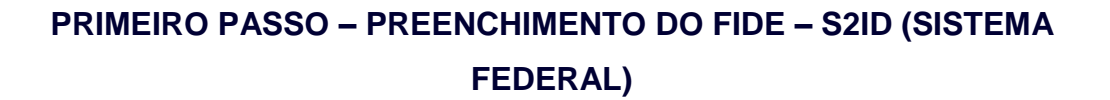

Conforme cadastramento já realizado em nível estadual, o primeiro formulário a ser preenchido no sistema federal S2ID será o FIDE (ABA 1). Todos os dados já preenchidos em nível estadual deverão simplesmente ser copiados e repassados para o FIDE em nível federal, pois já passou por análise desde o início, o que facilitará o prosseguimento do processo.

|                         |                                                                       |                                         | Mun         | nicípio: | Curitiba                                                   | Homologado:                                                         |
|-------------------------|-----------------------------------------------------------------------|-----------------------------------------|-------------|----------|------------------------------------------------------------|---------------------------------------------------------------------|
| OLTA                    |                                                                       |                                         | Stat        | us:      | Regi                                                       | stro                                                                |
|                         |                                                                       |                                         |             |          |                                                            |                                                                     |
|                         |                                                                       |                                         |             |          |                                                            |                                                                     |
| IST                     |                                                                       |                                         | AL DE PROT  | FCÃO     | E DEEESA                                                   | CIVIL - SINPDEC                                                     |
|                         |                                                                       | ACIÓN                                   |             | LÇAU     |                                                            | CIVIE SIN DEC                                                       |
|                         |                                                                       |                                         |             |          |                                                            |                                                                     |
|                         | Form                                                                  | aulário                                 | do Inform   | acõos    | do Docar                                                   | stro - ETDE                                                         |
|                         | Form                                                                  | nulário                                 | de Informa  | ações    | do Desas                                                   | stre - FIDE                                                         |
|                         | Form                                                                  | nulário                                 | de Informa  | ações    | do Desas                                                   | stre - FIDE                                                         |
| IDENTI                  | Form                                                                  | nulário                                 | de Informa  | ações    | do Desas                                                   | stre - FIDE                                                         |
| IDENTI<br>-: PR         | Form<br>IFICAÇÃO<br>Município:                                        | n <b>ulário</b><br><sup>Curitiba</sup>  | de Informa  | ações    | do Desas                                                   | código IBGE: 4106902                                                |
| IDENTI<br>-: PR<br>Popu | Form<br>IFICAÇÃO<br>Município:<br>Ilação (habita                      | Curitiba<br>antes)                      | PIB (Anual) | ações    | do Desas                                                   | Código IBGE: 4106902<br>Arrecadação (anual)                         |
| IDENTI<br>F: PR<br>Popu | Form<br>IFICAÇÃO<br>Município:<br>ulação (habitz<br>1.746.896         | Curitiba<br>antes)                      | PIB (Anual) |          | do Desas                                                   | Código IBGE: 4106902<br>Arrecadação (anual)                         |
| IDENTI<br>F: PR<br>Popu | Form<br>IEICAÇÃO<br>Município:<br>Ilação (habitz<br>1.746.896<br>Rece | Curitiba<br>antes)<br>ita corrente líqu | PIB (Anual) |          | • do Desas<br>•<br>•<br>rrçamento (anual)<br>Receita corre | Código IBGE: 4106902<br>Arrecadação (anual)<br>Inte líquida (anual) |
| IDENTI<br>F: PR<br>Popu | Form<br>IFICAÇÃO<br>Município:<br>ulação (habita<br>1.746.896<br>Rece | Curitiba<br>antes)<br>ita corrente líqu | PIB (Anual) |          | rçamento (anual)                                           | Código IBGE: 4106902<br>Arrecadação (anual)<br>Inte líquida (anual) |

**ATENÇÃO:** Os dados básicos do município (PIB, ORÇAMENTO, ARRECADAÇÃO, RCL ANUAL E MENSAL) deverão ser cadastrados pelo coordenador, diferentemente do **FIDE ESTADUAL** em que os dados aparecem automaticamente. Importante que o município repita as informações do SISDC, pois os dados são oriundos do Tribunal de Contas do Estado.

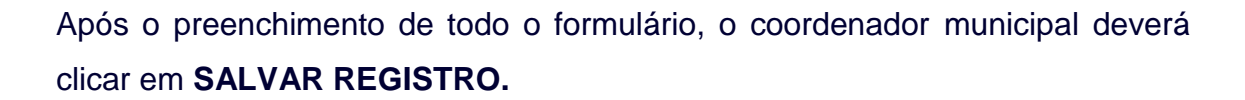

| Indústria                                                                                                    |                          | 0,00        |         |
|----------------------------------------------------------------------------------------------------|--------------------------|-------------|---------|
| Comércio                                                                                                    |                          | 0,00        |         |
| Serviços                                                                                                    |                          | 0,00        |         |
| 7.2.1 Descrição                                                                                                    |                          |             |         |
| Descrever como o efeito do desastre causou, diretamente, cada um dos prejuízos econômicos privados citados acima.                                                           |                          |             |         |
| Efeitos do desastre e sua relação direta com cada um dos prejuízos informados.                                                                                              |                          |             |         |
| Caracteres restantes: 4000                                                                                                    |                          |             | li      |
| 8. INSTITUIÇÃO INFORMANTE                                                                                                    | Data                     | do preenc   | himento |
|                                                                                                    | Dia                      | Mês         | Ano     |
| Nome do responsável pelas informações:                                                                                                    | 11                       | 02          | 2016    |
| Cargo: Operador Estadual                                                                                                    | Ú                        | ltima alter | ação    |
| E-mail: "                                                                                                    | 11                       | 02          | 2016    |
| SECRETARIA NACIONAL DE PROTEÇÃO E DEFESA CIVIL - SEDEC<br>Esplanada dos Ministérios, Bloco E, 7º andar, sala 704<br>CEP: 70.067-901 - Brasilia/DF<br>Contato: 0800 644 0199 | ério da<br><b>Nacion</b> | al          |         |
| : Salvar Registro :                                                                                                    |                          |             |         |

Finalizando este procedimento, o coordenador municipal terá a abertura das demais abas do processo (2.DMATE, 3.RELATÓRIO FOTOGRÁFICO, 4.ANEXOS e 5.MODELOS DE DOCUMENTOS).

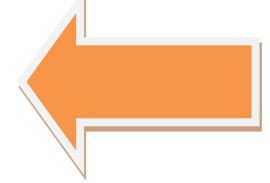

| SISTEMA NACIONAL DE PROTEÇÃO E DEFESA C                                                                                                    | IVIL - SINP  | DE           |
|----------------------------------------------------------------------------------------------------|--------------|--------------|
| Declaração Municipal de Atuação Emergen                                                                                                    | cial - DM/   | ATE          |
| UP: SC MUNICIPIO: Fionandpolis SIM                                                                                                    |              |              |
| DESASTRE: Alaciamentos DATA DA OCORRÉNCIA: 11/11/2014                                                                                                    | ( <b>A</b> ) |              |
|                                                                                                    |              |              |
| 1. CARACTERIZAÇÃO DE SITUAÇÃO DE EMERGÊNCIA OU CALAMIDADE PÚBLICA                                                                                                    | Sim          | Não          |
| 1. CARACTERIZAÇÃO DE SITUAÇÃO DE EMERGÊNCIA OU CALAMIDADE PÚBLICA<br>A magnitude do evento superou a capacidade de gestão do desastre pelo poder público municipal?                                                                                                    | Sim          | NSo          |
| CARACTERIZAÇÃO DE SITUAÇÃO DE EMERGÊNCIA OU CALAMIDADE PÚBLICA     A magnitude do evento superou a capacidade de gestão do desastre pelo poder público municipal?     Os danos e prejuízos comprometeram a capacidade de resposta do poder público municipal?                                                                                                    | Sim          | Não          |
| 1. CARACTERIZAÇÃO DE SITUAÇÃO DE EMERGÊNCIA OU CALAMIDADE PÚBLICA<br>A magnitude do evento superou a capacidade de gestão do desastre pelo poder público municipal?<br>Os danos e prejuízos comprometeram a capacidade de resposta do poder público municipal?<br>Os prejuízos econômicos foram causados por esse desastre?                                                                      | Sim          | Não<br>O O O |
| 1. CARACTERIZAÇÃO DE SITUAÇÃO DE EMERGÊN©IA OU CALAMIDADE PÚBLICA A magnitude do evento superou a capacidade de gestão do desastre pelo poder público municipal? Os danos e prejuízos comprometeram a capacidade de resposta do poder público municipal? Os prejuízos econômicos foram causados por esse desastre? Os prejuízos econômicos públicos desse desastre foram separados dos privados? | Sim          | N5 0 0 0     |

## SEGUNDO PASSO – PREENCHIMENTO DA DMATE – S2ID (SISTEMA FEDERAL)

O segundo passo no preenchimento do processo em nível federal será o cadastramento da DMATE. Da mesma forma como no preenchimento do FIDE, o coordenador deverá utilizar os mesmos dados já preenchidos na DMATE em nível estadual, possibilitando assim maior agilidade ao processo.

| FIDE 2. DMAT                                                           | 3. Relatório Fotográfico 4. Anexos 5. Modelos de Documentos                                                                                                    |          |      |
|------------------------------------------------------------------------|----------------------------------------------------------------------------------------------------|----------|------|
| SIST                                                                   | NACIONAL DE PROTEÇÃO E DEFESA CIVI                                                                                                    | L - SINP | DEC  |
| De                                                                     | ção Municipal de Atuação Emergencia                                                                                                    | al - DM  | ATE  |
|                                                                        | JF: SC MUNICÍPIO: Florianópolis Simuolocita                                                                                                    |          |      |
|                                                                        | DESASTRE: Nagamentos DATA DA OCORRÊNCIA: 11/11/2014                                                                                                    |          |      |
| 1. CARACTERE                                                           | YACÃO DE STELAÇÃO DE EMERIÇÊNCIA OU CALAMIDADE DÚBLICA                                                                                                    | Sim      | Não  |
| A supporting of                                                        |                                                                                                    |          | 130  |
| A magnitude o                                                          | o evento superou a capacidade de gestão do desastre pelo poder público municipal?                                                                                                    | 6        |      |
| Os danos e pre                                                         | o evento superou a capacidacle de gestão do desastre pelo poder público municipal?<br>juizos comprometeram a capacidade de resposta do poder público municipal?                                                                                                    | 0        | ŏ    |
| Os danos e pre<br>Os prejuízos ec                                      | o evento superou a capacidacie de gestão do desastre pelo poder público municipal?<br>juizos comprometeram a capacidade de resposta do poder público municipal?<br>onômicos foram causados por esse desastre?                                                                                                    |          | 0    |
| Os danos e pre<br>Os prejuízos ec<br>Os prejuízos ec                   | o evento superou a capacidacle de gestão do desastre pelo poder público municipal?<br>Juízos comprometeram a capacidade de resposta do poder público municipal?<br>onômicos foram causados por esse desastre?<br>onômicos públicos desse desastre foram separados dos privados?                                       | 0000     | 0000 |
| Os danos e pre<br>Os prejuízos ec<br>Os prejuízos ec<br>Informe, resul | o evento superou a capacidade de gestão do desastre pelo poder público municipal?<br>juízos comprometeram a capacidade de resposta do poder público municipal?<br>onômicos foram causados por esse desastre?<br>onômicos públicos desse desastre foram separados dos privados?<br>iidamente, esses danos e prejuízos: | 0000     | 000  |

O coordenador responderá aos questionamentos do formulário e clicará em **SALVAR DMATE**.

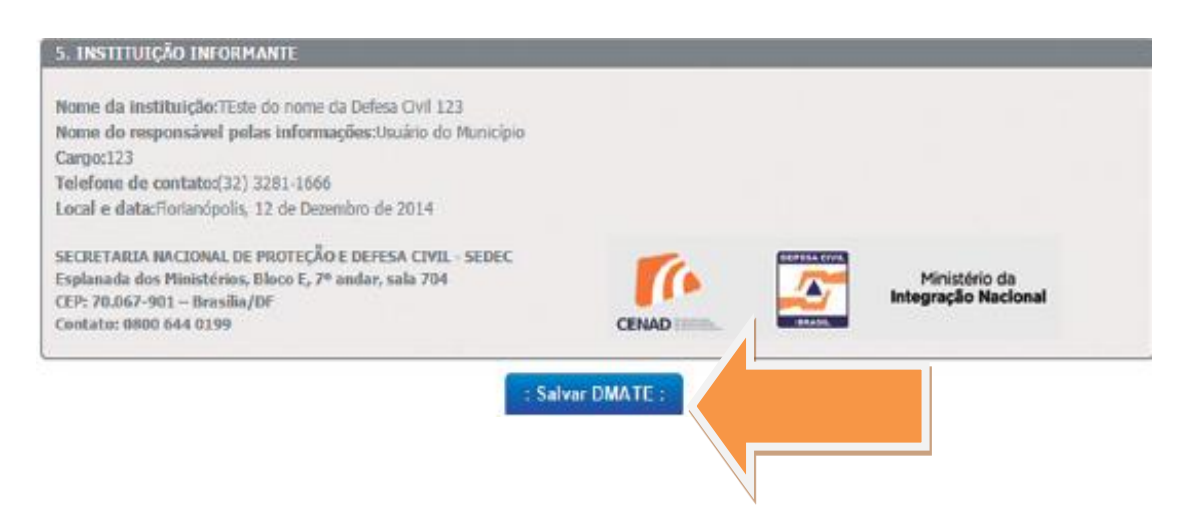

# TERCEIRO PASSO – PREENCHIMENTO DO RELATÓRIO FOTOGRÁFICO – S2ID (SISTEMA FEDERAL)

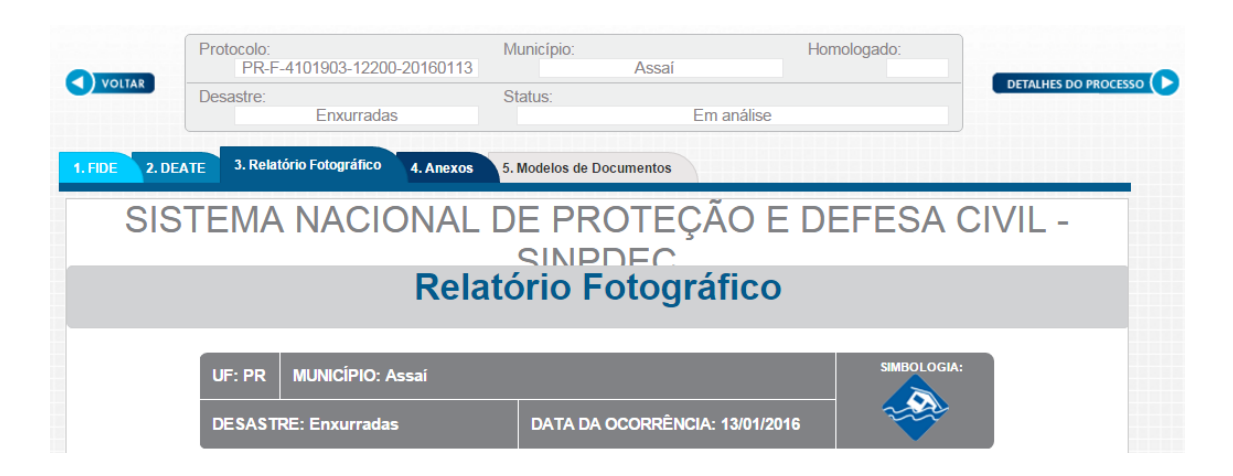

O coordenador OBRIGATORIAMENTE terá que inserir imagens do desastre na ABA 3.RELATÓRIO FOTOGRÁFICO.

ATENÇÃO: deverão ser anexadas imagens que representem de forma objetiva os danos ocorridos no município. Não insira um número elevado de fotos de um mesmo local.

O primeiro item do **RELATÓRIO FOTOGRÁFICO** será a inserção de **IMAGENS DA SITUAÇÃO** (item 1.1).

| VOLTAR                     | Protocolo: F<br>Desastre:<br>ATE 3. Relató | PR-F-4120507-24100-20160205<br>Colapso de edificações<br>rio Fotográfico 4. Anexos 5. M | Município:<br>Status: | Primeiro de Maio<br>Regis | Homologado:  |  |
|----------------------------|--------------------------------------------|-----------------------------------------------------------------------------------------|-----------------------|---------------------------|--------------|--|
| SIS                        | TEMA                                       | NACIONAL DE                                                                             |                       | EÇÃO E DE                 | FESA CIVIL - |  |
|                            |                                            | Relató                                                                                  | rio Fot               | ográfico                  |              |  |
|                            | UF: PR<br>DESASTR                          | MUNICÍPIO: Primeiro de Maio<br>E: Colapso de edificações                                | DATA DA OCOF          | RRÊNCIA: 05/02/2016       | SIMBOLOGIA:  |  |
| 1. SITUAÇÃO<br>1.1 IMAGENS | 1<br>Da situação                           | )                                                                                       |                       |                           |              |  |
|                            |                                            | : Inserir Imagem :                                                                      |                       | Inserir Imagem :          |              |  |

O segundo item do preenchimento deverá ser a **DESCRIÇÃO DA SITUAÇÃO** (item 1.2), onde o coordenador deverá descrever de forma resumida o local onde foi fotografada a imagem.

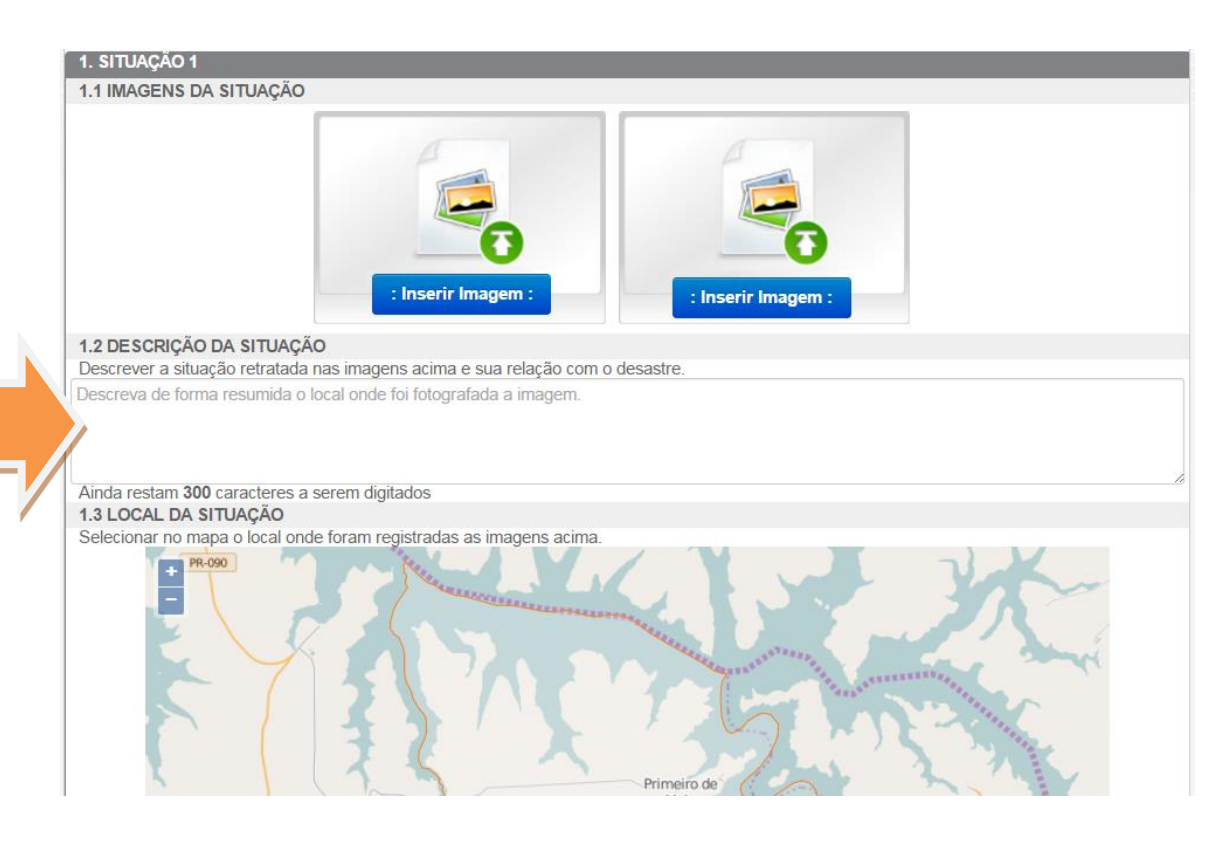

O terceiro item de preenchimento é o **LOCAL DA SITUAÇÃO** (item 1.3). O coordenador deverá apontar no mapa o local onde foram registradas as fotos.

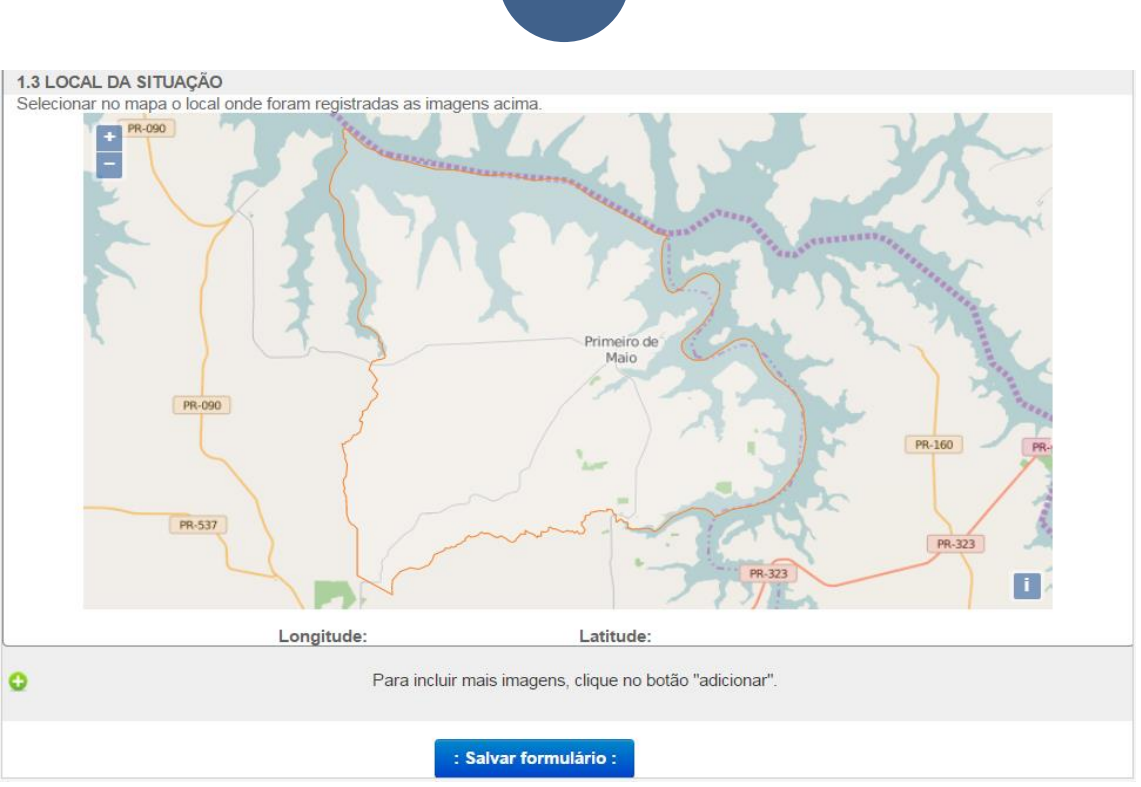

Ao pontuar no mapa o local da situação, as informações de LONGITUDE e LATITUDE aparecerão automaticamente.

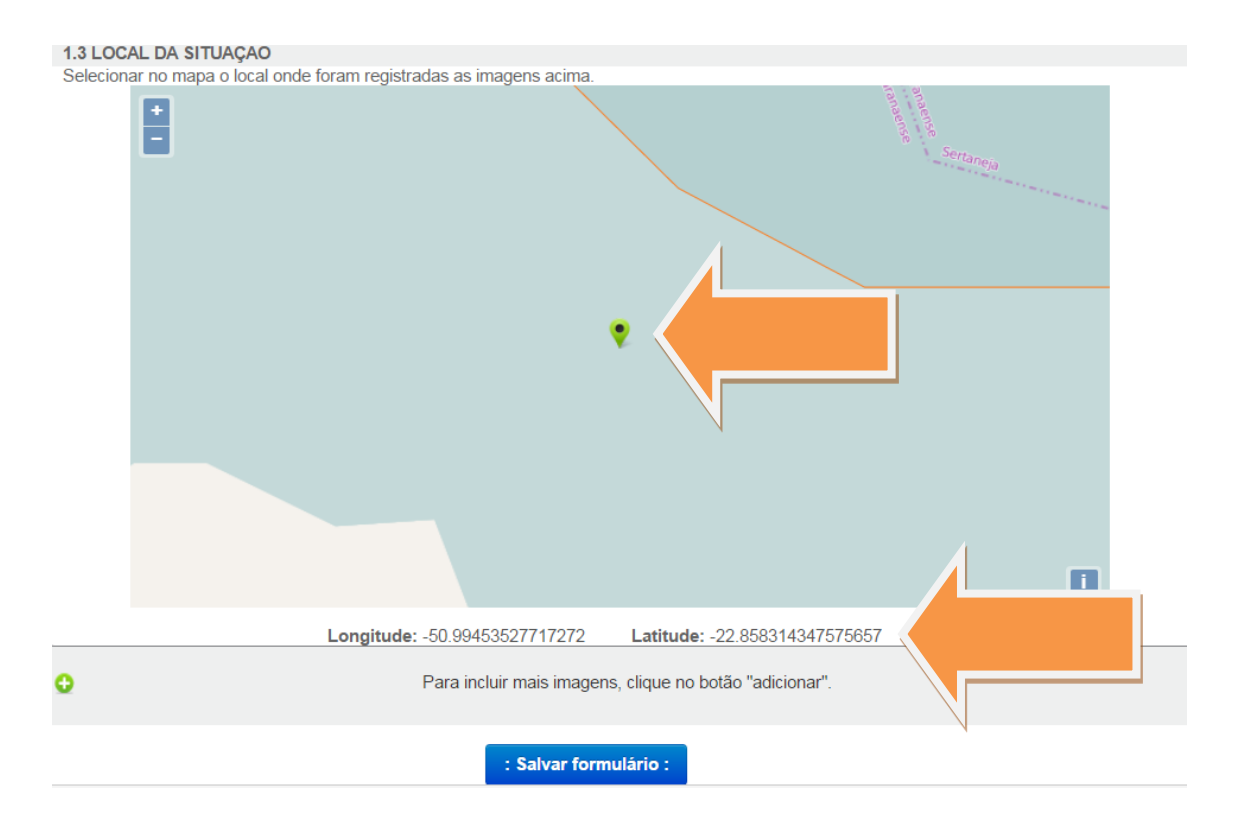

Após o preenchimento destes 03 passos (imagem da situação, descrição da situação e local da situação), o coordenador deverá clicar em **SALVAR FORMULÁRIO.** 

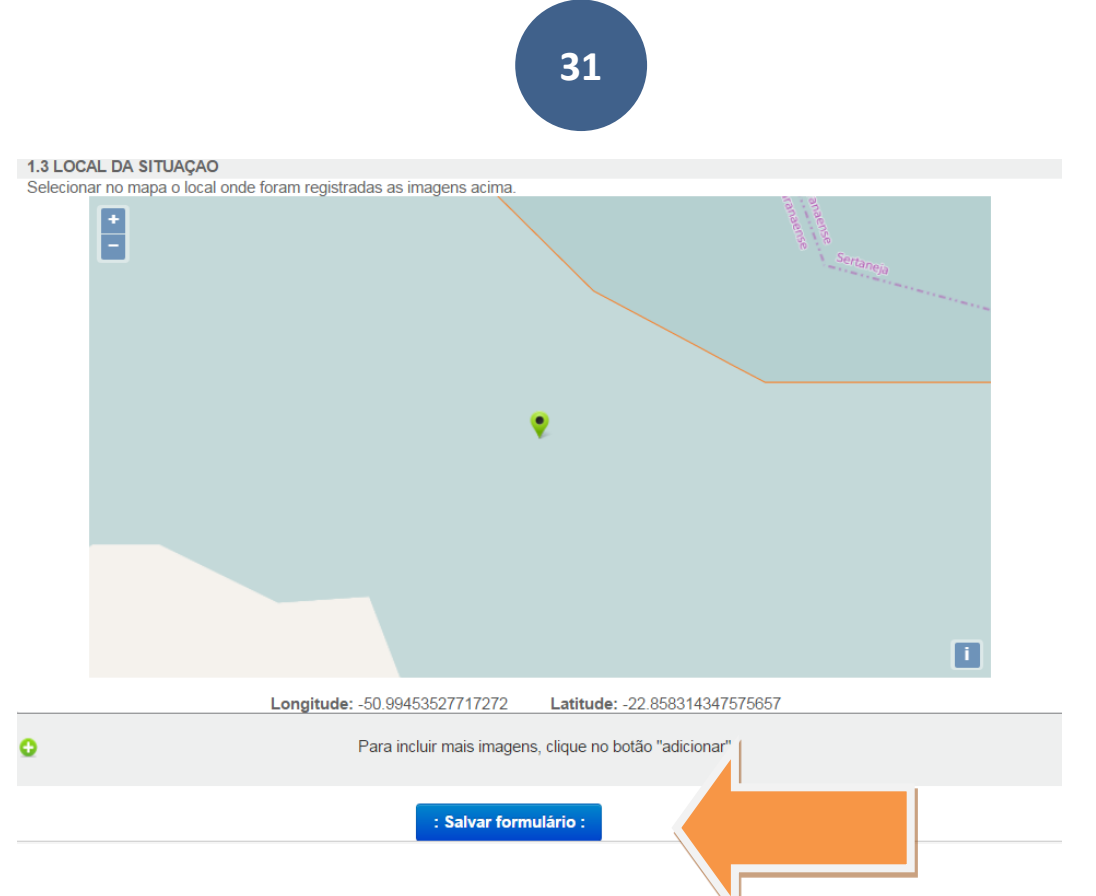

Para INSERÇÃO DE NOVAS FOTOS, o coordenador deverá clicar no botão ADICIONAR (conforme representado na figura abaixo).

![](_page_30_Figure_2.jpeg)

**ATENÇÃO:** Insira o máximo de fotos possíveis, pois elas demonstrarão de forma efetiva os danos e prejuízos ocorridos no município.

#### QUARTO PASSO – ANEXOS – S2ID (SISTEMA FEDERAL)

O último passo para finalização do processo é **inserir os documentos** que o compõem.

1. Decreto Municipal que declara SITUAÇÃO DE EMERGÊNCIA ou ESTADO DE CALAMIDADE PÚBLICA.

ATENÇÃO: deverá ser inserido o mesmo decreto já anexado ao SISDC.

- Ofício Municipal ou Estadual: neste caso o município irá anexar o ofício requerimento, em que solicita ao Secretário Nacional de Proteção e Defesa Civil o reconhecimento da situação de emergência ou estado de calamidade pública ora declarado.
- Parecer do Órgão de Proteção e Defesa Civil: insira o parecer em que a coordenação municipal atesta que o desastre realmente ocorreu e que atende aos critérios para decretação de situação de emergência ou estado de calamidade pública.
- Outros: deverão ser anexados os laudos que comprovam todos os danos e prejuízos apontados no FIDE. Poderão ser anexados também reportagens e outros documentos que comprovem efetivamente as situações relatadas.

**ATENÇÃO:** Os documentos Ofício Municipal, Parecer e Outros (Laudos de Comprovação dos Danos e Prejuízos) possuem modelos disponíveis no SISDC (Sistema Estadual), conforme figuras abaixo.

|                        | COORD                                    | enador                         | ia estad<br>De               | UAL DE F<br>FES<br>Omos               | ROTEÇÃO<br>A CI<br>Todos | دورر<br>۱ <b>۸</b><br>۱۹ | FE?       |         | D PARIANIA         | DEFE          | SA CIVIL      |
|------------------------|------------------------------------------|--------------------------------|------------------------------|---------------------------------------|--------------------------|--------------------------|-----------|---------|--------------------|---------------|---------------|
| Principal              | Ocorrências                              | Controles                      | Relatórios                   | Cadastros                             | Consultas                | Ajuda                    | Encerra   | r       | -                  |               |               |
|                        |                                          |                                |                              |                                       | Usua                     | Mode                     | los de Do | ocument | tos LISTA - CO     | OORD. ES      | TADUAL        |
| Listagem               | de Ocorrê                                | ncias                          |                              |                                       |                          | Sobre                    | 1         | Model   | os de documentos i | utilizados pe | la Defesa Civ |
| Nova Ocor              | rência                                   |                                |                              | Exibir filtro                         | os de pesquisi           | Vídeo                    |           |         |                    |               |               |
| Total de ocorrê        | ncias registrad                          | as: <b>1724</b>                |                              |                                       |                          |                          |           | P       | Primeira Anterio   | or Próxim     | a Última      |
|                        | FIDE                                     | D₩                             | IATE                         | DECR                                  | ETO                      | HOP                      | IOLOGAÇ   | ÃO      | RECONHECIM         | ENTO          |               |
| 107/2016<br>05/02/2016 | ✓ Registrad                              | •                              |                              | rio 🚺 S                               |                          |                          |           |         | Sem formu          |               | ۲             |
| Ocorrêno<br>Situação   | cia: <b>Primeiro d</b><br>atual: FIDE re | le Maio :: Ter<br>gistrado com | npestade Loo<br>o encerramen | c <b>al/Convecti</b><br>to do process | va - Vendaval<br>o       |                          |           |         | <b>=</b> 1         | exib          | ir            |

Principal Ocorrências Controles Relatórios Cadastros Consultas Ajuda Encerrar Usuário atual: Sd PM SILVIO - ANALISTA - COORD. ESTADUAL Ajuda > Modelos de Documentos Modelo para solicitação de reconhecimento federal 🄇 👞 Versão editável 从 Versão PDF Modelo de documento para ser usado para realizar solicitações de reconhecimento de situações de SE/ECP para o governo federal Modelo de parecer técnico para a COMPDEC Versão PDF Versão editável 200 Modelo de parecer técnico Modelo de laudo para comprovação de prejuízos Versão PDF 👞 Versão editável Instruções sobre como proceder para elaborar um laudo de comprovação de prejuízos Instrução normativa 从 Versão PDF Instrução normativa

Ao inserir cada documento, o sistema S2ID solicitará que o coordenador municipal informe o número e data do documento.

| * Decreto Municipal ou Estadual (SE-oui | Provide Alexandra Alexandra                                                                                      |
|-----------------------------------------|----------------------------------------------------------------------------------------------------|
| Officio Municipal ou Estadual           | Constant and the Informaciónes sobre Desastres - S2ID                                                            |
| Parecer do órgilo de proteçilo e de     | Sitema integrado de informações soure desastres - seto                                                           |
| Outros Documentos                       | Data do Decreto: 09/02/2015                                                                                      |
| Oficio de solicitação de exclusão       | Número do Decreto: 123<br>Arquive Escolher arquivo Venhum arquivo selecionado                                    |
| ana mana aking adalah                   | Formatos permitidos: jpg, jpeg, gif, png, doc, docx, bit, pdf, xis,<br>xisx, ppt, ppb, odt, bmp, eps, wmf e tiff |
| e do Arquivo                            | Cancelar: : OK : Acces                                                                                           |

## QUINTO PASSO – ENVIAR PARA RECONHECIMENTO – S2ID (SISTEMA FEDERAL)

Para finalização do processo e envio para análise federal, o coordenador municipal deverá anexar todos os documentos considerados obrigatórios (Decreto Municipal, Ofício, Parecer e Outros). Somente a partir desta inserção é que ficará habilitado o botão ENVIAR PARA RECONHECIMENTO FEDERAL.

| * Decreto Municipal ou Estadual (SE ou ECP)                                                                        | : Anexar Arquivo : |         |                                   |
|----------------------------------------------------------------------------------------------------|--------------------|---------|-----------------------------------|
| * Oficio Municipal ou Estadual                                                                                     | : Anexar Arquivo : |         |                                   |
| ** Parecer do órgão de proteção e defesa civil                                                                     | : Anexar Arquivo : |         |                                   |
| Outros Documentos                                                                                                  | : Anexar Arquivo : |         |                                   |
| Oficio de solicitação de exclusão de registro                                                                      | : Anexar Arquivo : |         |                                   |
| locumento obrigatário para procedimento sumário e ordinário.<br>Documento obrigatário para procedimento ordinário. |                    |         |                                   |
| ome do Arquivo                                                                                                    |                    | Tipo    | Ações                             |
| ecreto Municipal.pdf                                                                                               |                    | Decreto | : Visualizar : Excluir :          |
| equerimento Municipal.pdf                                                                                          |                    | 0 io    | ; Visualizar : . Excluir :        |
|                                                                                                    |                    |         | inviar para reconhecimento federa |

**ATENÇÃO:** não é necessário clicar em **ENVIAR PARA HOMOLOGAÇÃO ESTADUAL**, pois o processo já passou por análise no SISDC anteriormente.

#### ACOMPANHAMENTO DO PROCESSO

Após a finalização do preenchimento do processo, o coordenador municipal deverá **OBRIGATÓRIAMENTE** acessar várias vezes durante o dia o sistema S2ID para verificar o andamento do processo.

|                             | 36                                                                                                    |                                                                                                    |                                                                                                    |
|-----------------------------|----------------------------------------------------------------------------------------------------|----------------------------------------------------------------------------------------------------|----------------------------------------------------------------------------------------------------|
|                             | 30                                                                                                    |                                                                                                    |                                                                                                    |
|                             |                                                                                                    |                                                                                                    |                                                                                                    |
|                             |                                                                                                    |                                                                                                    |                                                                                                    |
|                             | Pesquisar                                                                                                    |                                                                                                    |                                                                                                    |
|                             |                                                                                                    |                                                                                                    |                                                                                                    |
| Protocolo                   | Desastre                                                                                                    | Data de ocorrência                                                                                                    | Status                                                                                                    |
|                             |                                                                                                    |                                                                                                    |                                                                                                    |
| PR-F-4122651-12200-20170606 | Enxurradas                                                                                                    | 06/06/2017                                                                                                    | Reconhecido                                                                                                    |
| PR-F-4115457-12200-20170606 | Enxurradas                                                                                                    | 06/06/2017                                                                                                    | Reconhecido                                                                                                    |
| PR-F-4117800-13215-20170606 | Tempestade Local/Convectiva - V                                                                                                    | 06/06/2017                                                                                                    | Reconhecido                                                                                                    |
| PR-F-4127007-12300-20170606 | Alagamentos                                                                                                    | 06/06/2017                                                                                                    | Registro                                                                                                    |
| PR-F-4113254-12200-20170606 | Enxurradas                                                                                                    | 06/06/2017                                                                                                    | Reconhecido                                                                                                    |
| PR-F-4122156-12200-20170605 | Enxurradas                                                                                                    | 05/06/2017                                                                                                    | Registro                                                                                                    |
| PR-F-4112009-12200-20170605 | Enxurradas                                                                                                    | 05/06/2017                                                                                                    | Reconhecido                                                                                                    |
| PR-F-4119608-12200-20170605 | Enxurradas                                                                                                    | 05/06/2017                                                                                                    | Em análise                                                                                                    |
|                             | Envurradas                                                                                                    | 04/06/2017                                                                                                    | Reconhecido                                                                                                    |
| PR-F-4122503-12200-201/0604 | Elixariadas                                                                                                    |                                                                                                    |                                                                                                    |
|                             | Protocolo           PR-F-4122651-12200-20170606           PR-F-4115457-12200-20170606           PR-F-4117800-13215-20170606           PR-F-4112007-12300-20170606           PR-F-4112254-12200-20170606           PR-F-4112009-12200-20170605           PR-F-4119608-12200-20170605 | Protocolo         Desquisar           PR-F-4122651-12200-20170606         Enxurradas           PR-F-4115457-12200-20170606         Enxurradas           PR-F-4117800-13215-20170606         Enxurradas           PR-F-4117800-13215-20170606         Enxurradas           PR-F-4112501-12200-20170606         Enxurradas           PR-F-4117800-13215-20170606         Enxurradas           PR-F-4112500-12215-020170606         Enxurradas           PR-F-4112200-20170606         Enxurradas           PR-F-4112009-12200-20170605         Enxurradas           PR-F-4112009-12200-20170605         Enxurradas           PR-F-4119608-12200-20170605         Enxurradas | Pesquisar           Protocolo         Desastre         Data de ocorrência           PR-F-4122651-12200-20170606         Enxurradas         06/06/2017           PR-F-4115457-12200-20170606         Enxurradas         06/06/2017           PR-F-4117800-13215-20170606         Tempestade Local/Convectiva - v         06/06/2017           PR-F-4112007-12300-20170606         Enxurradas         06/06/2017           PR-F-41127007-12300-20170606         Enxurradas         06/06/2017           PR-F-41122156-12200-20170605         Enxurradas         06/06/2017           PR-F-4112009-12200-20170605         Enxurradas         05/06/2017           PR-F-4112009-12200-20170605         Enxurradas         05/06/2017           PR-F-4119608-12200-20170605         Enxurradas         05/06/2017 |

![](_page_35_Picture_1.jpeg)

Realizando este procedimento, o coordenador verificará o status do processo, conforme figura acima. As **principais situações** apresentadas após a finalização do processo:

#### 1º status – REGISTRO

Neste status, o coordenador municipal não terá concluído todo o preenchimento, ou seja, não anexou todos os documentos obrigatórios. Portanto, ainda é possível anexar ou preencher **QUALQUER FORMULÁRIO**.

#### 2º status – AGUARDANDO ANÁLISE

O processo já foi preenchido por completo, porém, não foi iniciada a análise federal. Neste caso, ainda é possível a inserção ou exclusão de documentos.

#### 3º status – EM ANÁLISE

Ao iniciar a análise federal, este será o status da ocorrência. A partir deste momento, não será mais possível a alteração em qualquer formulário ou documento. Caso haja a necessidade de mudança, deverá ser feito contato telefônico com o SETOR DE RECONHECIMENTO DO CENAD (61 2034 4651 ou 2034 4627).

**ATENÇÃO:** o coordenador poderá verificar o andamento do processo ou parecer dado pelo analista clicando em **DETALHES DO PROCESSO.** 

![](_page_35_Picture_10.jpeg)

| SC-F-4205407-11321-20150210 Florianópolis Não<br>Desastre: Status:<br>Deslizamentos Aguardando análise do estado<br>2. DMATE 3. Relatório Fotográfico 4. Anexos 5. Modelos de Documentos<br>STEMA NACIONAL DE PROTEÇÃO E DEFESA CIVIL - SINF<br>Formulário de Informações do Desastre - FIDE  |
|----------------------------------------------------------------------------------------------------|
| Desastre:       Status:         Deslizamentos       Aguardando anàlise do estado         2. DMATE       3. Relatório Fotográfico       4. Anexos         5. Modeios de Documentos       STEMA NACIONAL DE PROTEÇÃO E DEFESA CIVIL - SINF         Formulário de Informações do Desastre - FIDE |
| 2. DMATE 3. Relatório Fotográfico 4. Anexos 5. Modelos de Documentos<br>STEMA NACIONAL DE PROTEÇÃO E DEFESA CIVIL - SINF<br>Formulário de Informações do Desastre - FIDE                                                                                                    |
|                                                                                                    |
| DENTIFICAÇÃO                                                                                                    |
| SC Município: Florianópolis Código IBGE: 4205407                                                                                                    |
|                                                                                                    |

Ao clicar em **DETALHES DO PROCESSO**, o coordenador terá **02 documentos** importantes para realizar a leitura:

- 1. MOVIMENTAÇÃO;
- 2. FOLHA DE VERIFICAÇÃO DOCUMENTAL (FVD)

**MOVIMENTAÇÕES:** será a primeira folha do processo, nela constarão todos os dados de movimentações do processo, como a data de envio para reconhecimento, se há pedido de ajustes ao município e se o processo foi aprovado ou reprovado pelo setor de reconhecimento do CENAD.

SERVIÇO PÚBLICO FEDERAL MINISTÉRIO DA INTEGRAÇÃO NACIONAL – MI Secretaria Executiva – SE Departamento de Gestão Interina – DGI Sistema de Gestão de Protocolo – SGP

Protocolo vinculado: PR-F-4101903-12200-20160113 Data do protocolo: 27/01/2016 Interessado: Município de Assaí Procedência: Assunto: Reconhecimento Data/Hora da emissão: 10/02/2016 17:44:12

Número do processo: 59051.001197/2016-17 Data do cadastro do processo: 10/02/2016 14:58:03

MOVIMENTAÇÕES 29/01/2016 11:13:36 - Processo enviado para reconhecimento 04/02/2016 08:37:42 - Processo devolvido para ajuste 05/02/2016 11:27:25 - Processo devolvido para ajuste 05/02/2016 17:17:48 - Processo devolvido para ajuste 08/02/2016 13:51:19 - Processo reenviado para reconhecimento 10/02/2016 14:58:33 - Processo aprovado pelo Coordenador 10/02/2016 17:44:10 - Processo aprovado pelo Diretor

**FVD (FOLHA DE VERIFICAÇÃO DOCUMENTAL):** nela ficarão registradas todas as análises realizadas pelo CENAD, item por item, devendo o coordenador verificar qualquer solicitação de correção ou simplesmente atestar que seu processo está em conformidade com a legislação federal.

# SISTEMA NACIONAL DE PROTEÇÃO E DEFESA CIVIL - SINPDEC

![](_page_38_Picture_2.jpeg)

# Folha de Verificação Documental - FVD

| UF: PR    | MUNICÍPIO: Tapira |                                               | SIMBOLOGIA: |
|-----------|-------------------|-----------------------------------------------|-------------|
| DESASTRE: | Enxurradas        | DATA DE OCORRÊNCIA DO<br>DESASTRE: 08/01/2016 |             |

|                 |                   |                |          | ANÁLISE DOCUMENTAL                                                                                                    |
|-----------------|-------------------|----------------|----------|----------------------------------------------------------------------------------------------------|
| FIDE            |                   |                |          |                                                                                                    |
| Apre<br>inicial | sentou<br>Imente? | Há pendências? |          | Anotações:<br>DANOS HUMANOS: descrever de que forma essas pessoas listadas foram afetadas. Ressalta-se que deve ser<br>registrado anegas a quantidade de pessoas afetadas diretamente pelo evento e que peressitam de auvilio do |
| Sim             | Não               | Sim            | Não      | poder público. Informar qual auxílio requerido. PREJUÍZOS PÚBLICOS E PRIVADOS: Apontar quais os prejuízos                                                                                                    |
| Х               |                   |                | Х        | gerados pelo evento ocorrido. FIDE atualizado.                                                                                                    |
|                 |                   |                |          | DMATE                                                                                                    |
| Apre<br>inicial | sentou<br>mente?  | Há pen         | dências? | Anotações:<br>Formulário preenchido corretamente                                                                                                    |
| Sim             | Não               | Sim            | Não      |                                                                                                    |
| Х               |                   |                | Х        |                                                                                                    |
|                 |                   |                |          | DEATE                                                                                                    |

| INFORMAÇÕES COMPLEMENTARES                                                                                                    |     |     |
|----------------------------------------------------------------------------------------------------|-----|-----|
| O ente federado solicitou reconhecimento federal no prazo legal?                                                                                                    | Sim | Não |
| Anotações<br>Enviar ofício justificando o envio fora do prazo de dez dias                                                                                             | X   |     |
| Houve contato com o ente federado para ajustes na documentação ou complementação de<br>informações?                                                                   | Sim | Não |
| Anotações<br>DEVOLVIDO PARA AJUSTES EM 03/02/2016. VERIFICAR SOLICITAÇÕES ACIMA. PRAZO DE 3 DIAS PARA EFETUAR AS <b>IC</b> ORREÇÕES E<br>DEVOLVER. (ATÉ DIA 06/02/16) | X   |     |
| Os critérios para reconhecimento federal estabelecidos pela legislação foram cumpridos?                                                                               | Sim | Não |
| Anotacões                                                                                                    | Х   |     |

| X | FINALIZAR FVD

**DEVOLVER PROCESSO** 

#### 4º status: AGUARDANDO AJUSTES DO MUNICÍPIO

Quando o CENAD detectar qualquer erro no processo, existem 02 formas de corrigir um processo.

1ª FORMA: Quando a retificação deve ser realizada em algum formulário (FIDE, DMATE ou RELATÓRIO FOTOGRÁFICO), o coordenador municipal deverá realizar a alteração solicitada pelo CENAD no respectivo formulário e clicar em SALVAR REGISTRO (para correções na aba 1.FIDE), em SALVAR DMATE (para correções na aba 2.DMATE) e em SALVAR FORMULÁRIO (para correções na aba 3.RELATÓRIO FOTOGRÁFICO). Para devolver o processo para nova análise federal, o coordenador municipal deverá ir até a aba 4.ANEXOS e clicar em DEVOLVER PARA RECONHECIMENTO FEDERAL, neste caso o processo volta ao status EM ANÁLISE.

2ª FORMA: Nos casos de retificação em documentos inseridos da aba 4.ANEXOS (Ofício de Solicitação de Reconhecimento, Parecer ou Decreto), o coordenador municipal deverá excluir o documento incorreto e proceder com a inserção do documento retificado. Após realizar tal procedimento, clicar em DEVOLVER PARA RECONHECIMENTO FEDERAL.

**ATENÇÃO:** O coordenador municipal deverá acessar diariamente o S2ID, pois as solicitações de retificações em processos são acompanhadas de prazos.

![](_page_40_Picture_0.jpeg)

# AÇÕES DE RESPOSTA E RECONSTRUÇÃO

Após a finalização do processo em nível federal, o município que necessite de **APOIO FEDERAL** para realizar ações de resposta e/ou reconstrução deverá elaborar o Plano Detalhado de Resposta e/ou Plano de Trabalho. A elaboração dos planos deve ser realizada no sistema federal S2ID, conforme estabelece a **Portaria nº 215, do Ministério da Integração Nacional, datada de 04 de Abril de 2017.** 

# Orientações - Plano Detalhado de Resposta e Plano de Trabalho

A Secretaria Nacional de Proteção e Defesa Civil - SEDEC trabalha com duas modalidades de transferências de recursos: <u>transferências obrigatórias e</u> <u>transferências voluntárias ou convênios</u>.

Os convênios ou **transferências voluntárias** são realizados por meio do Portal de Convênios/SICONV e se destinam a <u>ações preventivas de desastres</u> como a execução de projetos e obras para redução de riscos de enchentes, enxurradas, alagamentos, deslizamentos, processos erosivos e escassez hídrica. Também há possibilidade de solicitação de recursos para a confecção de estudos e planos que objetivem a redução de risco. Para pleitear esse tipo de recurso o ente deve enviar proposta para análise no Siconv, sendo indispensável à apresentação de informações que configurem o objeto proposto como ação preventiva a desastres.

As <u>transferências obrigatórias</u> são realizadas a estados e municípios em situação de emergência/SE ou estado de calamidade pública/ECP. Essa modalidade atende aos entes, de forma complementar, em ações de resposta e reconstrução.

## PLANO DETALHADO DE RESPOSTA (AÇÕES DE RESPOSTA)

A formalização de demanda de recursos federais para resposta (ações de socorro, assistência às vítimas e restabelecimento de serviços essenciais, em cenário de desastre) ocorre por meio de envio de **Plano Detalhado de** 

**Resposta** à SEDEC, por meio do qual as necessidades de apoio federal são apresentadas com as justificativas e indicação das ações realizadas no âmbito do Estado e Município.

A elaboração do plano deverá ser realizada no sistema federal S2ID, conforme figura abaixo.

![](_page_42_Picture_2.jpeg)

Obs: A aplicação do recurso será possível **somente** se o município possuir o Cartão Pagamento de Defesa Civil – CPDC

# PLANO DE TRABALHO (OBRAS DE RECUPERAÇÃO E RECONSTRUÇÃO)

Para essa modalidade de transferência a SEDEC formulou manual intitulado **Caderno de Orientação de Transferência Obrigatória**. O documento tem como objetivo orientar o proponente ao longo de todo o processo, partindo da solicitação de reconhecimento

federal da situação de anormalidade, passando pelas instruções de preenchimento do **plano de trabalho** para solicitação de recursos e pelos padrões a serem observados na elaboração dos projetos de engenharia, alcançando a fiscalização da execução das obras e chegando, finalmente, às prestações de contas dos recursos federais recebidos e empregados na realização do objeto pactuado.

A elaboração do plano deverá ser realizada no sistema federal S2ID, conforme figura abaixo.

![](_page_43_Picture_2.jpeg)

Obs: O Plano de Trabalho deverá ser elaborado no prazo de <u>90 dias</u> contados da ocorrência do desastre.

FONTE: Site do Ministério da Integração Nacional

http://www.mi.gov.br/web/guest/defesa-civil/solicitacao-de-recursos

ATENÇÃO: A análise do Plano de Trabalho de Recuperação só ocorrerá após o município ter atendido TODOS OS CRITÉRIOS PARA DECRETAÇÃO DE SITUAÇÃO DE EMERGÊNCIA OU ESTADO DE CALAMIDADE PÚBLICA, e que tenha obtido o RECONHECIMENTO FEDERAL, caso contrário, o repasse de recursos ficará IMPOSSIBILITADO.

Caso haja dúvidas, entre em contato com a **Seção Técnica** da Coordenadoria Estadual de Proteção e Defesa Civil para maiores esclarecimentos nos telefones **41 3281 2513 ou 2507.**